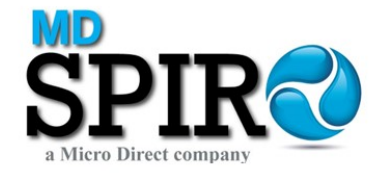

#### Vitalograph - Spirotrac Installation - • • **Witalograph** A Global Leader in Respiratory Diagnostics Spirotrac Installation Spirotrac →Install Spirotrac Welcome to the Vitalograph Spirotrac Installer. →Launch Spirotrac IFU Administrator rights are required to install Spirotrac. →View Spirotrac Release Notes Components which will be installed include Microsoft Database Studio SQL Server Express and the Microsoft .NET Framework Versions 4.5, if not already installed. Install Database Studio **Other Applications** For further information or assistance contact →Install SQL Server technical.support@vitalograph.ie →Install Connect →View Connect Release Notes →Install Teamviewer Drivers Install USB Pneumotrac **Other Manuals** →Launch Connect IFU →Connect Manuals

On Database Host (Server hosting Spirotrac database)

Select Install SQL Server

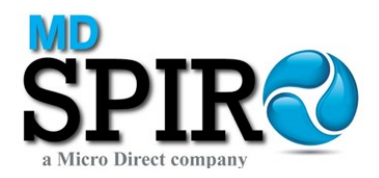

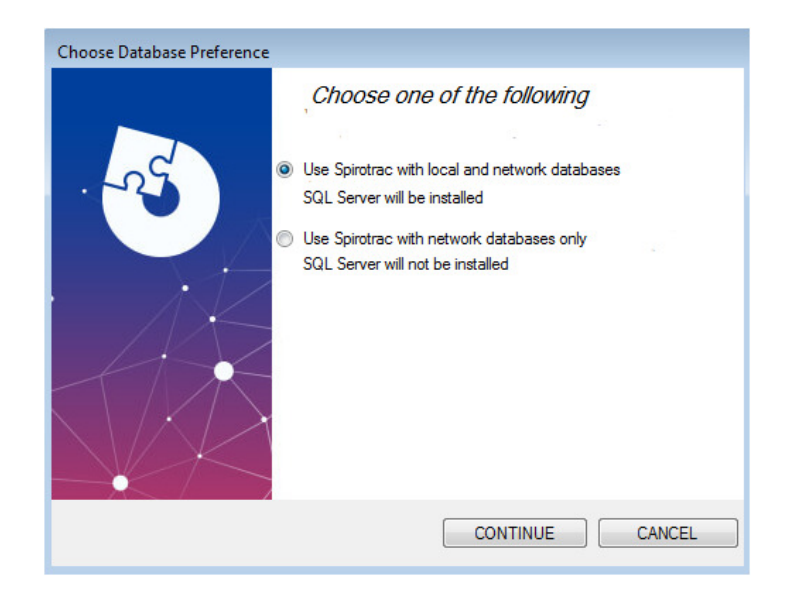

Select "Use Spirotrac with local and network databases" - Continue

On completion of MS SQL Server installation, run the setup.hta file

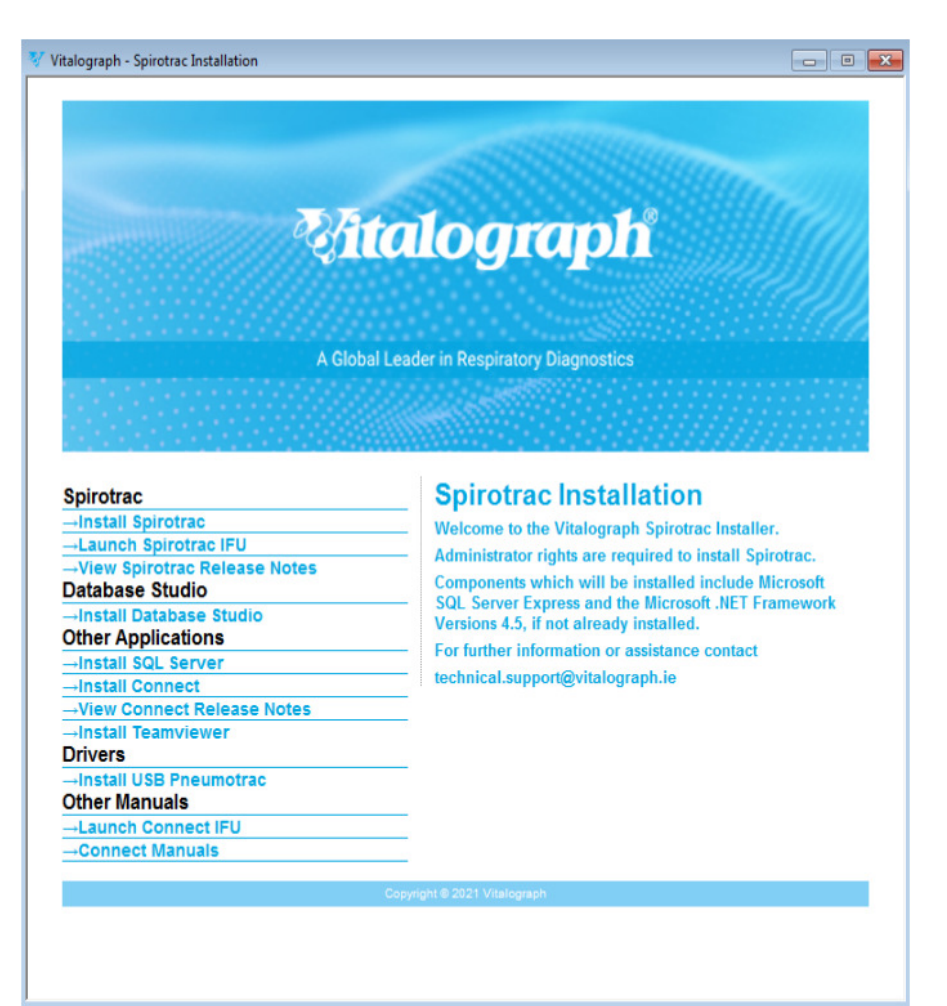

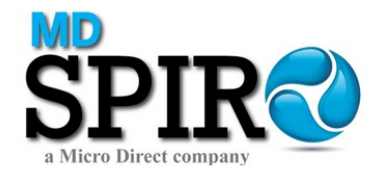

## Select Install Database Studio

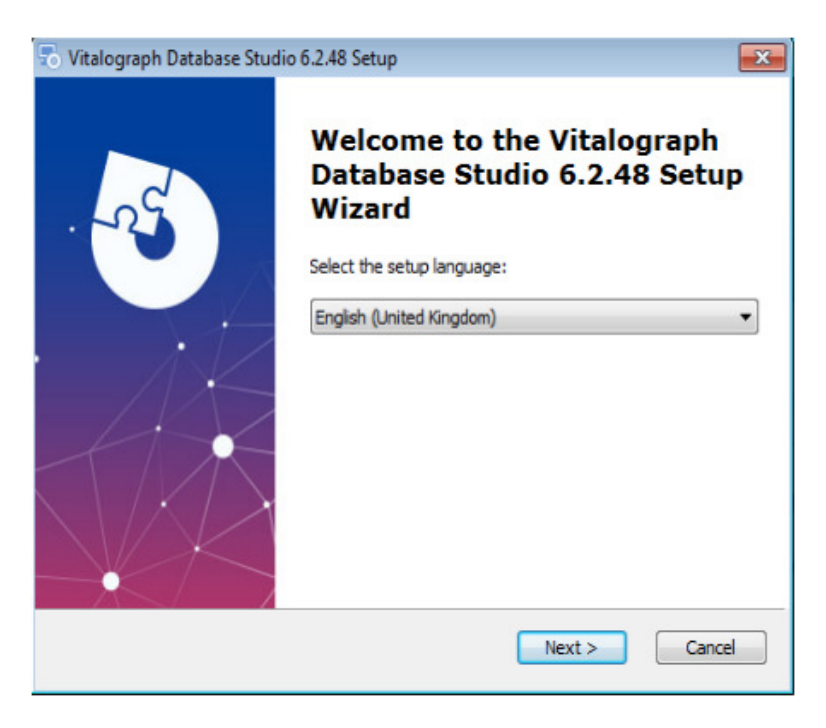

### Select language - Next

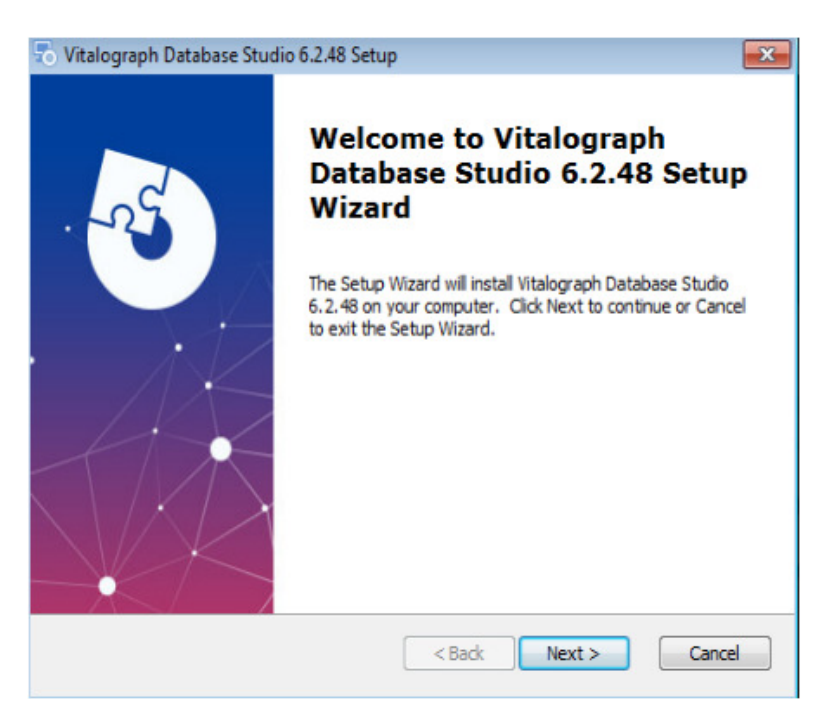

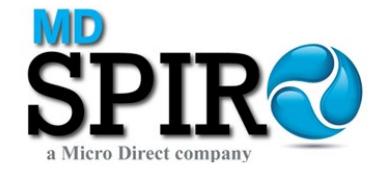

| *              |
|----------------|
| l., a 📃<br>ies |
| s<br>ND        |
|                |
|                |
|                |

Review the End-User License Agreement – select "I accept the terms in the License Agreement"

| 🗟 Vitalograph Database Studio 6.2.48 Setup                                                                                                    | x   |
|----------------------------------------------------------------------------------------------------|-----|
| End-User License Agreement                                                                                                    | Va  |
| Please read the following license agreement carefully                                                                                                    | 0   |
| Software License Agreement                                                                                                    | *   |
| This is a legal agreement between you, the end user (USER), and Vitalograph Ltd., a<br>Company registered in England, jointly and severally with its Associated Companies<br>(VITALOGRAPH).                                                                                                    |     |
| BY INSTALLING THIS SOFTWARE, YOU ARE AGREEING TO BE BOUND BY THE<br>TERMS OF THIS AGREEMENT. IF YOU DO NOT AGREE TO THE TERMS OF THIS<br>AGREEMENT, PROMPTLY RETURN THE COMPLETE SOFTWARE PACKAGE AND<br>THE ACCOMPANYING ITEMS (including written materials and binders or other<br>containers) TO THE PLACE YOU OBTAINED THEM FOR A FULL REFUND. |     |
| I accept the terms in the License Agreement                                                                                                    |     |
| I do not accept the terms in the License Agreement                                                                                                    |     |
| Advanced Installer                                                                                                    |     |
| < Back Next > Can                                                                                                    | cel |

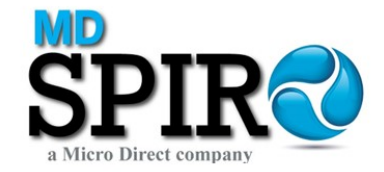

| Vitalograph Database Studio 6.2.48 Setup                                                                |                         |
|----------------------------------------------------------------------------------------------------|-------------------------|
| Select Installation Folder                                                                              |                         |
| This is the folder where Vitalograph Database Studio 6.2,48 will be                                     | installed.              |
| To install in this folder, click "Next". To install to a different fo <mark>lder, e</mark><br>"Browse". | enter it below or click |
| Folder:                                                                                                 |                         |
| C:\Program Files\Vitalograph\Database Studio\                                                           | Browse                  |
|                                                                                                    |                         |
|                                                                                                    |                         |
|                                                                                                    |                         |
| vanced Installer                                                                                        |                         |
| < Back Nevi                                                                                             | t Cancel                |
| L DOOL HICK                                                                                             | Cancer                  |

## Select Next

| 🐻 Vitalograph               | Database Studio 6.2.48 Setup                                                                                                    | x |
|-----------------------------|----------------------------------------------------------------------------------------------------|---|
| Ready to I                  | nstall                                                                                                    |   |
| The Setup<br>installation   | Wizard is ready to begin the Vitalograph Database Studio 6.2.48                                                                    | 2 |
| Click Insta<br>installation | Il to begin the installation. If you want to review or change any of your<br>settings, dick Back. Click Cancel to exit the wizard. |   |
|                             |                                                                                                    |   |
|                             |                                                                                                    |   |
|                             |                                                                                                    |   |
|                             |                                                                                                    |   |
|                             |                                                                                                    |   |
| Advanced Insta              | ler                                                                                                    |   |
|                             | < Back Install Cancel                                                                                                    |   |

## Select Install

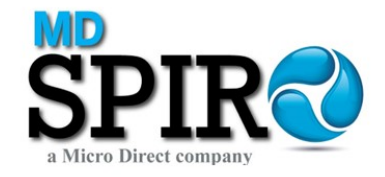

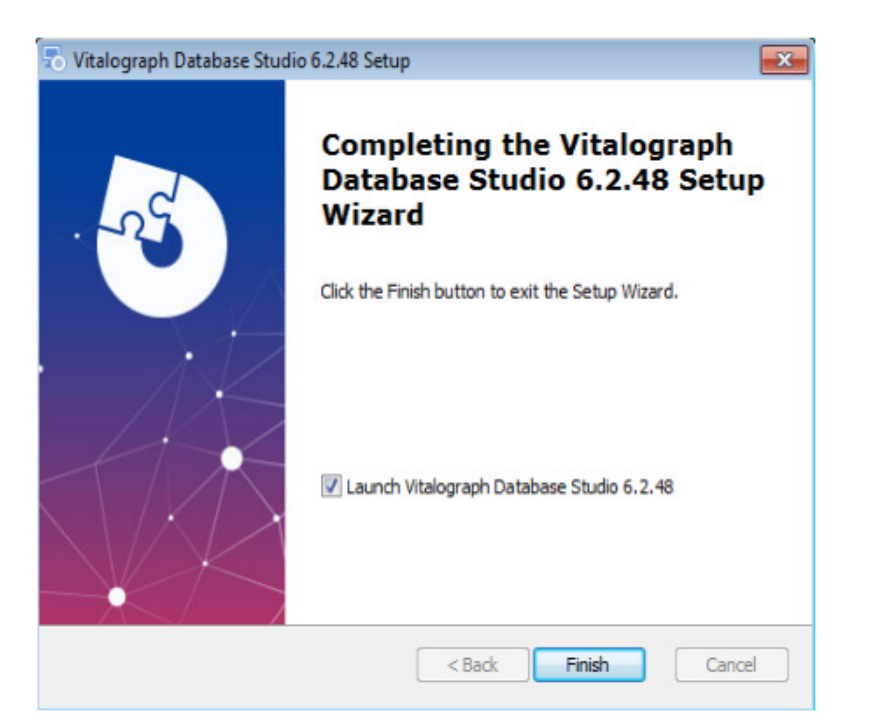

## Select Finish

## Spirotrac Database Studio

| Spirotrac Database Studio  | -24          |                        |                        |            |          |                    |        | - ª X    |
|----------------------------|--------------|------------------------|------------------------|------------|----------|--------------------|--------|----------|
|                            | MIGRATION LO | G                      |                        |            |          |                    | NEW M  | IGRATION |
|                            | Title        | Spirotrac 5 Connection | Spirotrac 6 Connection | Start Date | End Date | Subjects Processed | Status | Action   |
|                            |              |                        |                        |            |          |                    |        |          |
| CREATE DATABASE            |              |                        |                        |            |          |                    |        |          |
|                            |              |                        |                        |            |          |                    |        |          |
| SETTINGS                   |              |                        |                        |            |          |                    |        |          |
| i about                    |              |                        |                        |            |          |                    |        |          |
| (? HELP                    |              |                        |                        |            |          |                    |        |          |
|                            |              |                        |                        |            |          |                    |        |          |
|                            |              |                        |                        |            |          |                    |        |          |
|                            |              |                        |                        |            |          |                    |        |          |
| SOFTWARE VERSION<br>6.2.48 |              |                        |                        |            |          |                    |        |          |
| SYSTEM NAME                |              |                        |                        |            |          |                    |        |          |

Select Create Database

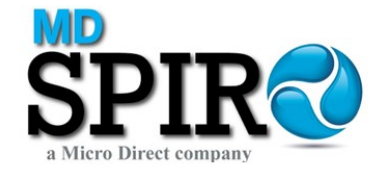

| Spirotrac Database Studio                 |                                                                                                    |               |
|-------------------------------------------|----------------------------------------------------------------------------------------------------|---------------|
| MIGRATE DATA                              | Database Creation                                                                                    | Instance v    |
| CREATE DATABASE                           | <ul> <li>Ensure file stream is enabled.</li> <li>SQL Server Version 14 upwards supported.</li> </ul> | Database Name |
| UPGRADE DATABASE                          |                                                                                                    |               |
| SETTINGS                                  |                                                                                                    |               |
| i] ABOUT                                  |                                                                                                    |               |
| P HELP                                    |                                                                                                    |               |
|                                           |                                                                                                    |               |
|                                           |                                                                                                    |               |
|                                           |                                                                                                    |               |
| SOFTWARE VERSION<br>6.2.48<br>SYSTEM NAME | CREATE                                                                                               |               |

Select Instance (Default is Spirotrac)

## Enter Database Name

| Spirotrac Database Studio  |                                          | - 8           |
|----------------------------|------------------------------------------|---------------|
|                            |                                          |               |
|                            |                                          |               |
|                            |                                          | Instance      |
| E MIGRATE DATA             | Database Creation                        | SPIROTRAC     |
|                            | Ensure file stream is enabled.           |               |
| CREATE DATABASE            | SQL Server Version 14 upwards supported. | Database Name |
|                            |                                          | NetworkDB     |
| UPGRADE DATABASE           |                                          |               |
|                            |                                          |               |
|                            |                                          |               |
| ABOUT                      |                                          |               |
| A HER                      |                                          |               |
| L? neur                    |                                          |               |
|                            |                                          |               |
|                            |                                          |               |
|                            |                                          |               |
|                            |                                          |               |
|                            |                                          |               |
| SOFTWARE VERSION<br>6.2.48 |                                          |               |
| SYSTEM NAME                | CREATE                                   |               |

Select Create

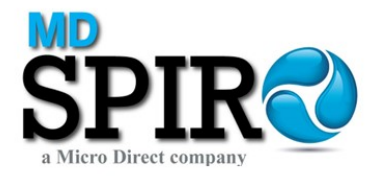

In successful database creation the following message will be reported:

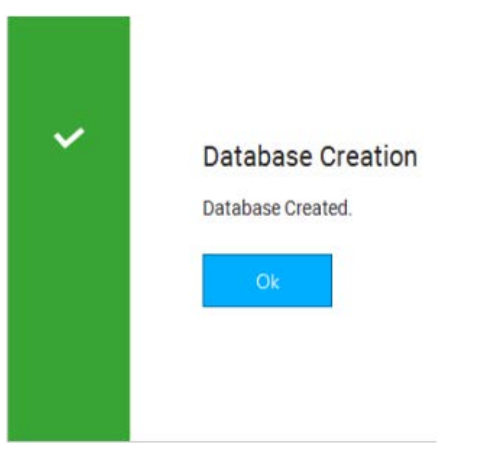

Select OK

### Configuring the database for remote connection via SQL authentication:

Install MS SQL Server Management Studio – application is available from the Microsoft website, ensure that the version downloaded is compatible with the version of MS SQL Server hosting the Spirotrac 6 database (MS SQL Server 2014 is the version supplied with Spirotrac 6).

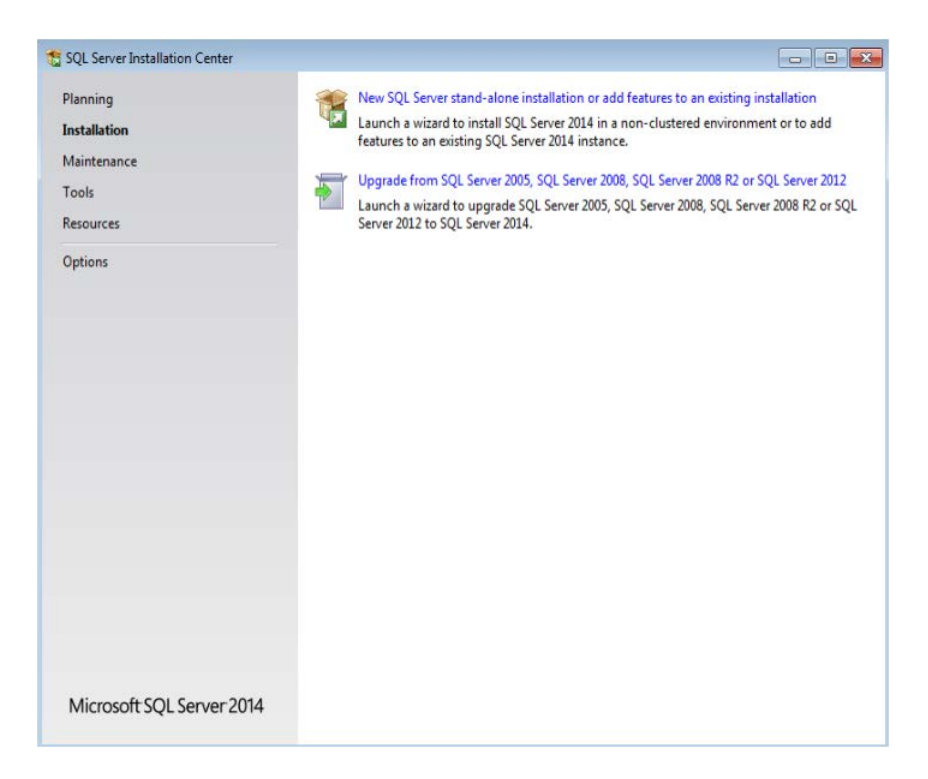

Select "New SQL Server stand-alone installation or add features to an existing installation"

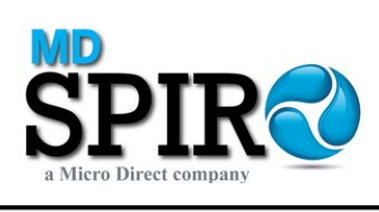

| Use Microsoft Update to ch                                                                                                    | neck for important updates                                                                                                    |
|----------------------------------------------------------------------------------------------------|----------------------------------------------------------------------------------------------------|
| Global Rules<br>Microsoft Update<br>Product Updates<br>Install Setup Files<br>Installation Type<br>License Terms<br>Feature Selection<br>Feature Rules<br>Feature Configuration Rules<br>Installation Progress<br>Complete | Microsoft Update offers security and other important updates for Windows and other Microsoft<br>software, including SQL Server 2014. Updates are delivered using Automatic Updates, or you can visit<br>the Microsoft Update website.<br>Use Microsoft Update to check for updates (recommended)<br><u>Microsoft Update FAQ</u><br><u>Microsoft Update Privacy Statement</u> |

| Installation Type<br>Perform a new installation or ad                                                                                                    | ld features to an existing                                                                                                    | instance of SQL Serve                                                                                                    | r 2014.                                                                                                    |                                                                               |                                                                   |
|----------------------------------------------------------------------------------------------------|----------------------------------------------------------------------------------------------------|----------------------------------------------------------------------------------------------------|----------------------------------------------------------------------------------------------------|-------------------------------------------------------------------------------|-------------------------------------------------------------------|
| Global Rules<br>Microsoft Update<br>Product Updates<br>Install Setup Files<br>Install Rules<br>Installation Type<br>License Terms<br>Feature Selection<br>Feature Rules<br>Easture Configuration Rules | <ul> <li>Perform a new insta<br/>Select this option in<br/>components such :</li> <li>Add features to an<br/>SPIROTRAC</li> <li>Select this option in<br/>want to add the An<br/>within an instance</li> </ul> | allation of SQL Server 2<br>f you want to install a<br>as SQL Server Manager<br>existing instance of SQ<br>f you want to add feat<br>nalysis Services feature<br>must be the same editi | 014<br>new instance of SQL S<br>ment Studio or Integra<br>L Server 2014<br>ures to an existing ins<br>s to the instance that<br>on. | erver or want to i<br>tion Services.<br>tance of SQL Sen<br>contains the Data | install shared<br>ver. For example, you<br>abase Engine. Features |
|                                                                                                    |                                                                                                    | Instance ID                                                                                                    | Features                                                                                                    | Edition                                                                       | Version                                                           |
| Installation Progress                                                                                                    | Instance Name                                                                                                    |                                                                                                    |                                                                                                    |                                                                               |                                                                   |
| Installation Progress<br>Complete                                                                                                    | Instance Name<br>SPIROTRAC                                                                                                    | MSSQL12.SPIROTR                                                                                                    | SQLEngine, SQLEn                                                                                                    | Express                                                                       | 12.3.6024.0                                                       |
| Installation Progress<br>Complete                                                                                                    | Instance Name<br>SPIROTRAC<br><shared compone<="" td=""><td>MSSQL12.SPIROTR</td><td>SQLEngine, SQLEn<br/>SSMS</td><td>Express</td><td>12.3.6024.0<br/>10.0.1600.22</td></shared>                               | MSSQL12.SPIROTR                                                                                                    | SQLEngine, SQLEn<br>SSMS                                                                                                    | Express                                                                       | 12.3.6024.0<br>10.0.1600.22                                       |

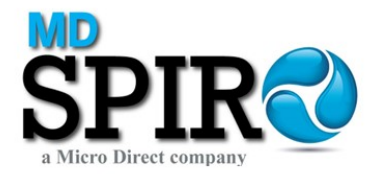

#### Select Next

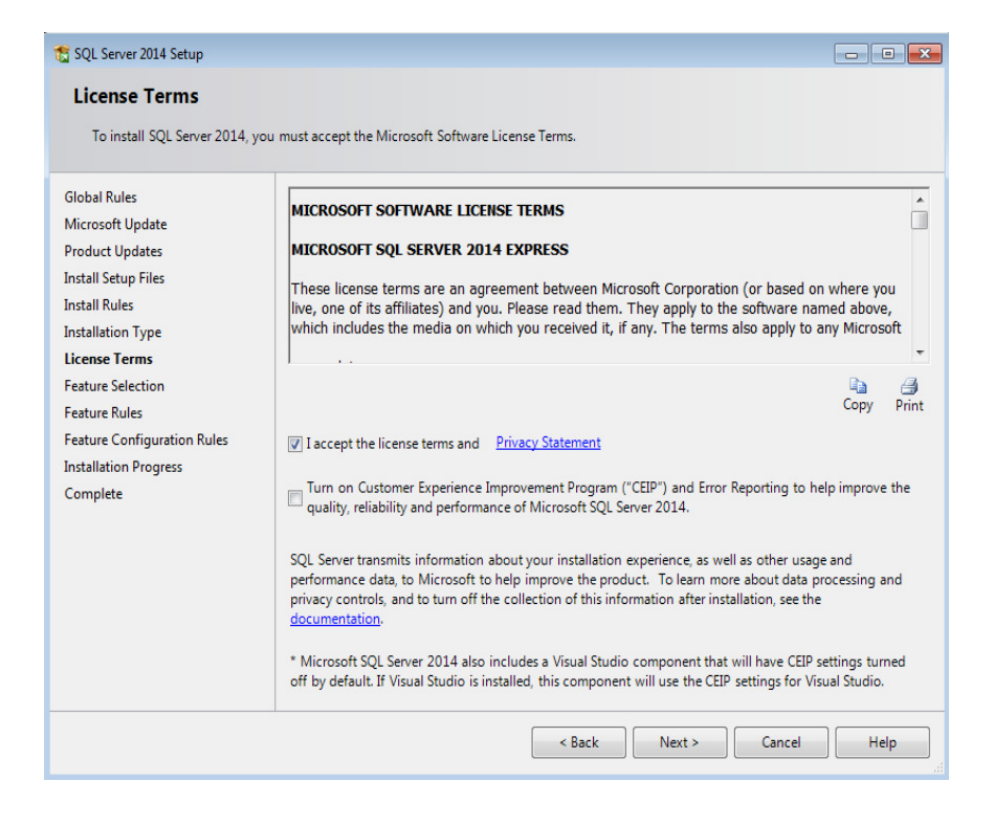

Select "I accept the license terms and Privacy Statement" - Next

| Select the Express features                                                                                                    | to install.                                                                                                    |                                             |                                                                                                    |
|----------------------------------------------------------------------------------------------------|----------------------------------------------------------------------------------------------------|---------------------------------------------|----------------------------------------------------------------------------------------------------|
| Global Rules<br>Microsoft Update<br>Product Updates<br>Install Setup Files<br>Install Rules<br>Installation Type<br>License Terms<br>Feature Selection<br>Feature Rules<br>Feature Configuration Rules<br>Installation Progress<br>Complete | Features:<br>Instance Features<br>Shared Features<br>I Client Tools Connectivity<br>Client Tools Backwards C<br>Client Tools DaK<br>Management Tools - Bas<br>Management Tools - Bas<br>SqL Client Connectivity S<br>Redistributable Features<br>Select All<br>Unselect All | r<br>compatibility<br>ic<br>Complete<br>SDK | Feature description:         The configuration and operation of each instance feature of a SQL Server instance is is isolated from other SQL Server instances. SQL Server instances can operate side-by-side on         Prerequisites for selected features:         Already installed:         Windows PowerShell 2.0         Microsoft .NET Framework 3.5         Image: Space Requirements         Drive C: 995 MB required, 5040 MB available |
|                                                                                                    | Instance root directory:<br>Shared feature directory:                                                                                                    | C:\Program File<br>C:\Program File          | s\Microsoft SQL Server\                                                                                                    |

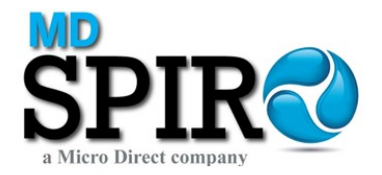

Ensure all Shared Features are enabled - Next

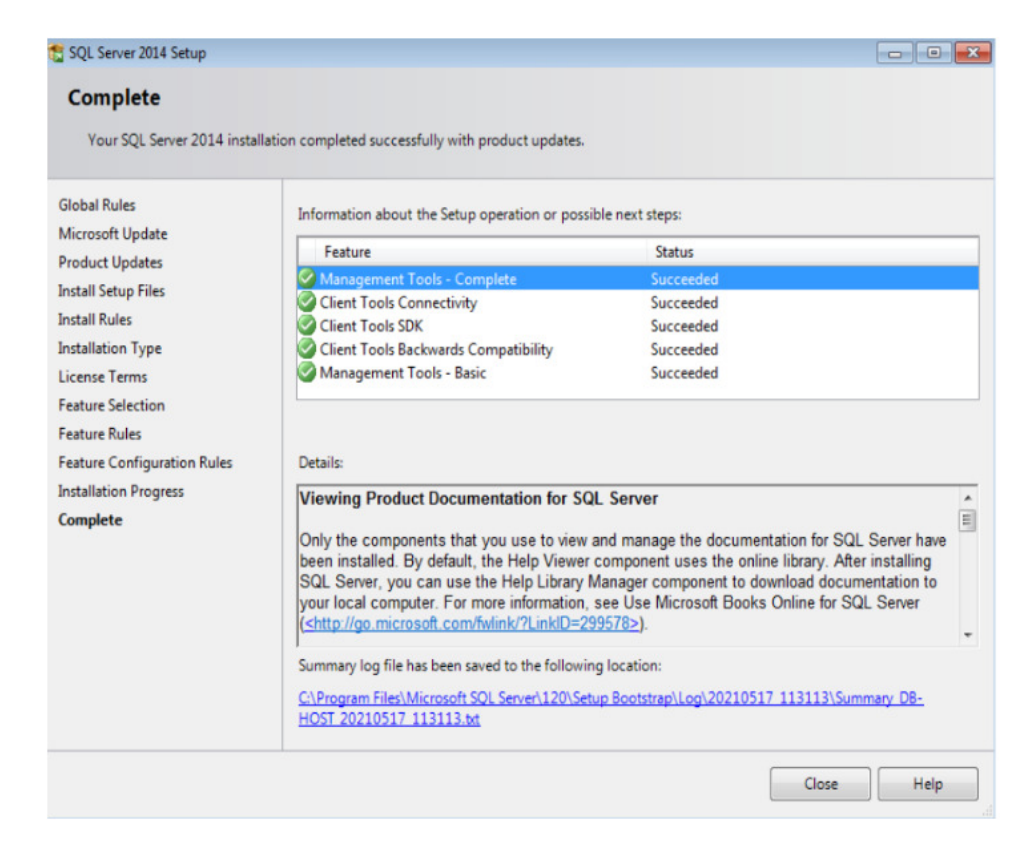

## Select Close

Launch MS SQL Server

| 🔆 Microsoft SQL Server Management Studio (Administrator) |                   |                        |        |               |
|----------------------------------------------------------|-------------------|------------------------|--------|---------------|
| File Edit View Tools Window Help                         |                   |                        |        |               |
| : 🗊 • 🗃 • 🎯 🗐 🥥 🔔 New Query 🗋 📸 📸 🐇 🖧 🖄 🕫 • 🗠 •          |                   | *                      | ~ 2    | - 🔍 🕾 🏷 🖬 - 🗸 |
| Object Explorer 🛛 🔻 부 🗙                                  |                   |                        |        |               |
| Connect * 🛃 🖳 🗑 💽 📓                                      |                   |                        |        |               |
|                                                          | Connect to Server |                        |        |               |
|                                                          |                   |                        |        |               |
|                                                          | Microsoft SQL     | Server 2014            |        |               |
|                                                          | •                 |                        |        |               |
|                                                          | Server type:      | Database Engine        | -      |               |
|                                                          | Server name:      | DB-HOST\SPIROTRAC      | •      |               |
|                                                          | Authentication:   | Windows Authentication | •      |               |
|                                                          | User name:        | DB-HOST\Administrator  | · ·    |               |
|                                                          | Password:         |                        |        |               |
|                                                          |                   | Remember password      |        |               |
|                                                          |                   |                        |        |               |
|                                                          | Connect           | Cancel Help Optio      | ons >> |               |
|                                                          |                   |                        |        |               |

Select Server name and SQL Instance (Spirotrac is the default instance) - Connect

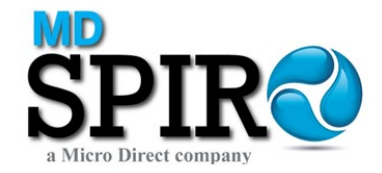

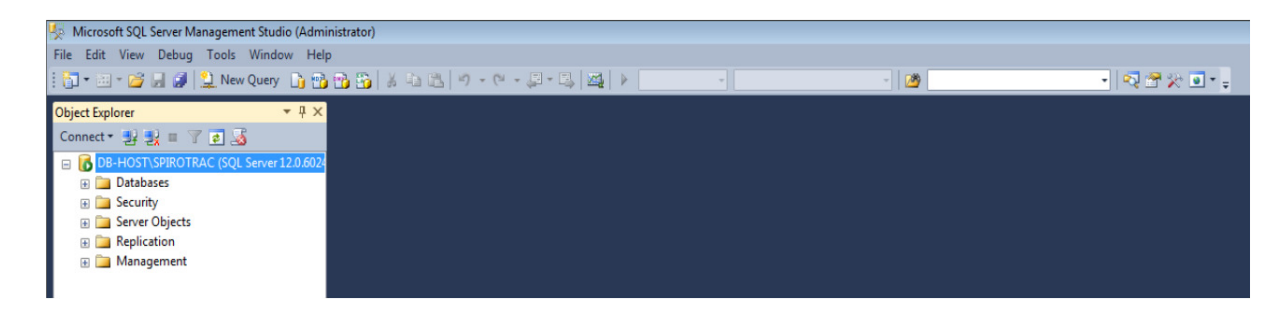

## Right click on Security

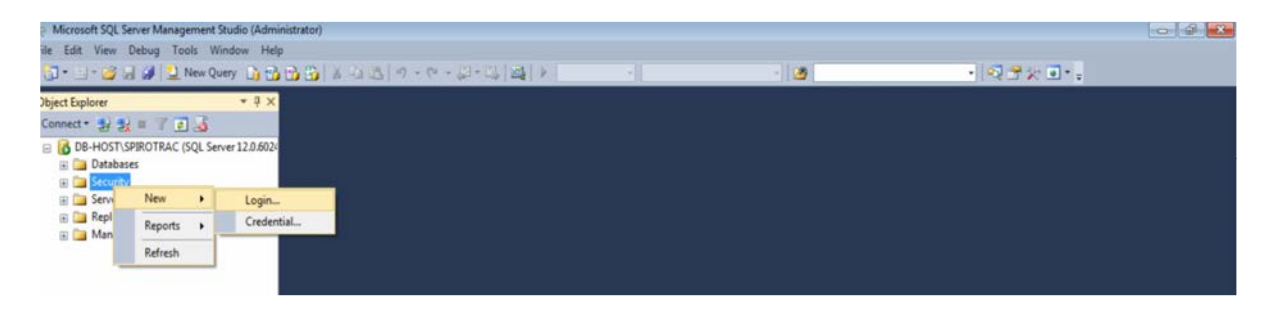

### Select New - Login

| elect a page                               | Corint - Children                              |                    |           |        |
|--------------------------------------------|------------------------------------------------|--------------------|-----------|--------|
| P General                                  | 20 Script + 11 Help                            |                    |           |        |
| Server Roles<br>User Mapping<br>Securables | Login name:                                    |                    |           | Search |
| M Status                                   | <ul> <li>SOL Server authoritication</li> </ul> |                    |           |        |
|                                            |                                                |                    |           | 7      |
|                                            | Password:                                      |                    |           |        |
|                                            | Confirm password:                              |                    |           |        |
|                                            | Specify old password                           |                    |           |        |
|                                            | Old password:                                  |                    |           | ]      |
|                                            | ✓ Enforce password policy                      |                    |           |        |
|                                            | ✓ Enforce password expira                      | ation              |           |        |
|                                            | ✓ User must change passv                       | word at next login |           |        |
|                                            | Mapped to certificate                          |                    | -         | -]     |
|                                            | Mapped to asymmetric key                       |                    |           | Ĵ.     |
|                                            | Map to Credential                              |                    |           | Add    |
| onnection                                  | Manned Credentials                             | Condential         | Descrides | ]      |
| Server:<br>DB-HOST\SPIROTRAC               |                                                | Credential         | Provider  |        |
| Connection:<br>DB-HOST\Administrator       |                                                |                    |           |        |
| View connection properties                 |                                                |                    |           |        |
| rogress                                    |                                                |                    |           | Remove |
| Ready                                      | Default database:                              | master             |           |        |
| N. 1                                       |                                                |                    |           | า้     |

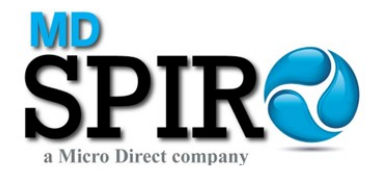

Enter Login name – Select SQL Server authentication – Enter Password – Disable Enforce password policy.

| 🗄 Login - New                                                                                  |                                                                                                    |                               |          | - • •  |
|------------------------------------------------------------------------------------------------|----------------------------------------------------------------------------------------------------|-------------------------------|----------|--------|
| Select a page                                                                                  | 🛒 Script 🔻 🛐 Help                                                                                                    |                               |          |        |
| General<br>Server Roles<br>User Mapping<br>Securables<br>Status                                | Login name:<br>Windows authentication<br>SQL Server authentication<br>Password:<br>Confirm password:<br>Specify old password<br>Old password:<br>Enforce password policy<br>Enforce password expira<br>User must change passw<br>Mapped to certificate<br>Mapped to asymmetric key | sqlaccount                    |          | Search |
| Connection                                                                                     | Map to Credential                                                                                                    |                               |          | Add    |
| Server:<br>DB-HOST\SPIROTRAC<br>Connection:<br>DB-HOST\Administrator<br>IDB-HOST\Administrator | Mapped Credentials                                                                                                    | Credential                    | Provider |        |
| Progress                                                                                       |                                                                                                    |                               |          | Remove |
| $\mathbb{A}_{\mathbb{A}_{q}^{(d)}}^{\mathbb{A}_{q}^{(d)}}$ Ready $\mathbb{A}_{q}^{(d)}$        | Default database:<br>Default language:                                                                                                    | master<br><default></default> |          | •      |
|                                                                                                |                                                                                                    |                               | ОК       | Cancel |

Select User Mapping

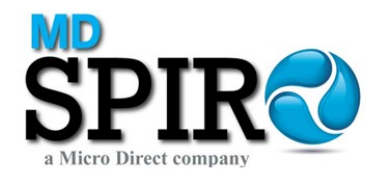

| Select a page                                                                                                    | C Script                                                                                                    | 🗙 🔀 Halo                                                                                                    |                  |  |  |  |  |
|----------------------------------------------------------------------------------------------------|----------------------------------------------------------------------------------------------------|----------------------------------------------------------------------------------------------------|------------------|--|--|--|--|
| 😤 General                                                                                                    | a) script                                                                                                    |                                                                                                    |                  |  |  |  |  |
| Server Roles           Iser Mapping                                                                                                    | Users mapped to this login:                                                                                                    |                                                                                                    |                  |  |  |  |  |
| Securables                                                                                                    | Мар                                                                                                    | Database                                                                                                    | Default Schema   |  |  |  |  |
| 🚰 Status                                                                                                    |                                                                                                    | master                                                                                                    |                  |  |  |  |  |
|                                                                                                    |                                                                                                    | model                                                                                                    |                  |  |  |  |  |
|                                                                                                    |                                                                                                    | msdb                                                                                                    |                  |  |  |  |  |
|                                                                                                    |                                                                                                    | NetworkDB                                                                                                    |                  |  |  |  |  |
|                                                                                                    |                                                                                                    | tempdb                                                                                                    |                  |  |  |  |  |
|                                                                                                    | √ Guest                                                                                                    | account enabled for: I                                                                                                    | naster           |  |  |  |  |
| Connection                                                                                                    | ✓ Guest Database                                                                                                    | account enabled for: r<br>role membership for: n                                                                                                    | naster           |  |  |  |  |
| Connection<br>Server:                                                                                                    | ✓ Guest<br>Database<br>db_ac<br>db_ba                                                                                                    | account enabled for: n<br>role membership for: n<br>ccessadmin<br>ackupoperator                                                                                                    | naster<br>naster |  |  |  |  |
| Connection<br>Server:<br>DB-HOST\SPIROTRAC                                                                                                    | Guest Database db_ac db_ba db_ba db_da                                                                                                    | account enabled for: r<br>role membership for: n<br>ccessadmin<br>ackupoperator<br>stareader                                                                                                   | naster<br>naster |  |  |  |  |
| Connection<br>Server:<br>DB-HOST\SPIROTRAC<br>Connection:<br>DB-HOST\Administrator                                                                                                    | Guest  Database  db_ac  db_ba  db_da  db_da  db_da  db_da                                                                                                    | account enabled for: n<br>role membership for: n<br>ccessadmin<br>cckupoperator<br>tareader<br>atawriter<br>fladmin                                                                            | naster           |  |  |  |  |
| Connection<br>Server:<br>DB-HOST\SPIROTRAC<br>Connection:<br>DB-HOST\Administrator                                                                                                    | Guest<br>Database<br>db_ac<br>db_ba<br>db_da<br>db_da<br>db_da<br>db_dd                                                                                                    | account enabled for: n<br>role membership for: n<br>ccessadmin<br>ackupoperator<br>stareader<br>stawriter<br>sladmin<br>enydatareader                                                          | naster           |  |  |  |  |
| Connection<br>Server:<br>DB-HOST\SPIROTRAC<br>Connection:<br>DB-HOST\Administrator<br>Wew connection properties                                                                                       | Guest Database db_ac db_ba db_da db_da db_da db_dd db_de db_de db | account enabled for: n<br>role membership for: n<br>ccessadmin<br>ackupoperator<br>stareader<br>stawriter<br>Jladmin<br>mydatareader<br>enydatareader<br>enydatawriter                         | naster           |  |  |  |  |
| Connection<br>Server:<br>DB-HOST\SPIROTRAC<br>Connection:<br>DB-HOST\Administrator<br>Wiew connection properties<br>Progress                                                                          | Guest Database db_ac db_ba db_da db_da db_da db_da db_de db_de db_de db_de db_de db_de db_ov db_se                                                                                                    | account enabled for: n<br>role membership for: n<br>ccessadmin<br>sckupoperator<br>stareader<br>stawriter<br>sladmin<br>enydatareader<br>enydatawriter<br>wher<br>scurityadmin                 | naster           |  |  |  |  |
| Connection Server: DB-HOST\SPIROTRAC Connection: DB-HOST\Administrator View connection properties Progress Ready Beady                                                                                | ✓ Guest     Database     db_ac     db_ba     db_da     db_da     db_da     db_da     db_da     db_de     db_de     db_ee     db_se     ✓ public                                                                                                    | account enabled for: n<br>role membership for: n<br>ccessadmin<br>ackupoperator<br>stareader<br>stawriter<br>stawriter<br>stadmin<br>enydatareader<br>enydatawriter<br>vner<br>ccurityadmin    | naster           |  |  |  |  |
| Connection<br>Server:<br>DB-HOST\SPIROTRAC<br>Connection:<br>DB-HOST\Administrator<br>PIOST<br>View connection properties<br>Progress<br>Ready                                                        | ✓ Guest<br>Database<br>Ø db_ac<br>Ø db_ba<br>Ø db_da<br>Ø db_da<br>Ø db_de<br>Ø db_de<br>Ø db_de<br>Ø db_se<br>Ø public                                                                                                    | account enabled for: n<br>role membership for: n<br>ccessadmin<br>ackupoperator<br>stareader<br>stawriter<br>Iladmin<br>mydatareader<br>enydatawriter<br>wher<br>worr<br>worr                  | naster           |  |  |  |  |
| Connection<br>Server:<br>DB-HOST\SPIROTRAC<br>Connection:<br>DB-HOST\Administrator<br>DB-HOST\Administrator<br>Wew connection properties<br>Progress<br>Ready                                         | Guest Database db_ac db_ba db_da db_da db_da db_da db_da db_de db_de db_de db_ee db_oe                                                                                                    | account enabled for: r<br>role membership for: r<br>ccessadmin<br>ackupoperator<br>stareader<br>stawriter<br>Jladmin<br>mydatareader<br>enydatareader<br>enydatawriter<br>wner<br>ccurityadmin | naster           |  |  |  |  |
| Connection<br>Server:<br>DB-HOST\SPIROTRAC<br>Connection:<br>DB-HOST\Administrator<br>IDB-HOST\Administrator<br>IDB-HOST\Administrator<br>IDB-HOST<br>View connection properties<br>Progress<br>Ready | Guest Database db_ac db_ba db_da db_da db_da db_dd db_de db_de db_de db_de db_ev db_se V public                                                                                                    | account enabled for: r<br>role membership for: r<br>ccessadmin<br>ackupoperator<br>stareader<br>stawriter<br>dladmin<br>mydatareader<br>enydatareader<br>enydatawriter<br>vner<br>ccurityadmin | naster           |  |  |  |  |

Select and enable the Spirotrac 6 database (NetworkDB in the example) – set Default Schema to dbo – enable db\_datareader, db\_datawriter & db\_owner.

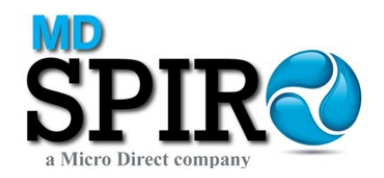

| General       Securables         User Mapping       Securables         Securables       Map         Database       User         master       model         mastb       model         mastb       model         mastb       Image: Counce of the model         mastb       Image: Counce of the model         Image: Counce of the model       Image: Counce of the model         Image: Counce of the model       Image: Counce of the model         Image: Counce of the model       Image: Counce of the model         Image: Counce of the model       Image: Counce of the model         Image: Counce of the model       Image: Counce of the model         Image: Counce of the model       Image: Counce of the model         Image: Counce of the model       Image: Counce of the model         Image: Counce of the model       Image: Counce of the model         Image: Counce of the model of the model o                                                                                                    |                             |  |  |  |  |  |  |  |
|----------------------------------------------------------------------------------------------------|-----------------------------|--|--|--|--|--|--|--|
| Image: Were Roles       Users mapped to this login:         Map       Database         Image: Status       Map         Image: Status       Map         Image: Status       Map         Image: Status       Map         Image: Status       Image: Status         Image: Status       Image: Status                                                                                                    |                             |  |  |  |  |  |  |  |
| Securables       Map       Database       User       Default Schema         Imaster       Imaster       Imaster       Imaster       Imaster         Imaster       Imaster       Imaster       Imaster       Imaster         Imaster       Imaster       Imaster       Imaster       Imaster         Imaster       Imaster       Imaster       Imaster       Imaster         Imaster       Imaster       Imaster       Imaster       Imaster         Imaster       Imaster       Imaster       Imaster       Imaster         Imaster       Imaster       Imaster       Imaster       Imaster       Imaster         Imaster       Imaster       Imaster       Imaster       Imaster       Imaster       Imaster         Imaster       Imaster <td< td=""><td colspan="8">Users mapped to this login:</td></td<>                                                                                                    | Users mapped to this login: |  |  |  |  |  |  |  |
| Image: Status       Image: Image: Imag |                             |  |  |  |  |  |  |  |
| Image: model   Image: model   Image: model <td></td>                                                                                                    |                             |  |  |  |  |  |  |  |
| Image: made   Image: made   Image: made </td <td></td>                                                                                                    |                             |  |  |  |  |  |  |  |
| Connection         Server:<br>DB-HOST\SPIROTRAC         Connection:<br>DB-HOST\SPIROTRAC         Connection:<br>DB-HOST\Administrator         Image: Connection properties         Image: Connection properties         Image: Connect                                                                                                    |                             |  |  |  |  |  |  |  |
| Connection         Server:         DB-HOST\SPIROTRAC         Connection:         DB-HOST\Administrator            W ex connection properties         Progress            Ready                                                                                                    |                             |  |  |  |  |  |  |  |
| Connection       Guest account enabled for: NetworkDB         Server:       Database role membership for: NetworkDB         Database role membership for: NetworkDB <ul> <li>db_accessadmin</li> <li>db_backupoperator</li> <li>db_datareader</li> <li>db_datawriter</li> <li>db_datawriter</li> <li>db_datawriter</li> <li>db_datawriter</li> <li>db_datowriter</li> <li>db_cowner</li> <li>db_securityadmin</li> <li>db_securityadmin</li> <li>public</li> </ul>                                                                                                    |                             |  |  |  |  |  |  |  |
| Server:<br>DB-HOST\SPIROTRAC<br>Connection:<br>DB-HOST\Administrator<br>DB-HOST\Administrator<br>DB-HOST\Administrator<br>DB-HOST\Administrator<br>DB-HOST\Administrator<br>db_datawriter<br>db_ddladmin<br>db_denydatareader<br>db_denydatareader<br>db_denydatareader<br>db_denydatawriter<br>V db_owner<br>Progress<br>Ready<br>Ready                                                                                                    |                             |  |  |  |  |  |  |  |
| DB-HOST/SPIROTRAC       I db_datareader         Connection:       Db_ddatwriter         DB-HOST/Administrator       I db_ddadmin         III:       View connection properties         View connection properties       I db_denydatareader         III:       III:         III:       III:         III                                                                                                    |                             |  |  |  |  |  |  |  |
| Connection:       DB-datawriter         DB-HOST/Administrator       db_ddladmin         db_denydatareader       db_denydatareader         db_denydatawriter       Image: db_denydatareader         db_denydatareader       Image: db_denydatawriter         Image: db_denydatareader       Image: db_denydatawriter         Image: db_denydatawriter       Image: db_denydatawriter         Image: db_denydatawriter       Image: db_denydatawriter         Imag                                                                                                    |                             |  |  |  |  |  |  |  |
| Image: Service of Volumination       Db_denydatareader         Image: Service of Volumination       Db_denydatareader         Image: Service of Volumination       Image: Service of Volumination         Image: View connection properties       Image: Object of Volumination         Image: View connection properties       Image: Object of Volumination         Image: View c                                                                                                    |                             |  |  |  |  |  |  |  |
| Image: Wew connection properties       Image: db_denydatawriter       Image: db_db_securityadmin       Image: db_securityadmin       Image: db_securityadmin       Image: db_securityadmin       Image: db_securityadmin       Image: db_securityadmin       Image: db_securityadmin                                                                                                    |                             |  |  |  |  |  |  |  |
| Progress   Ready Ready Ready                                                                                                    |                             |  |  |  |  |  |  |  |
| Ready Public                                                                                                    |                             |  |  |  |  |  |  |  |
| TICOUY                                                                                                    |                             |  |  |  |  |  |  |  |
|                                                                                                    |                             |  |  |  |  |  |  |  |
|                                                                                                    |                             |  |  |  |  |  |  |  |
|                                                                                                    |                             |  |  |  |  |  |  |  |

## Select OK

Right click on the Server\Instance name - Select Properties

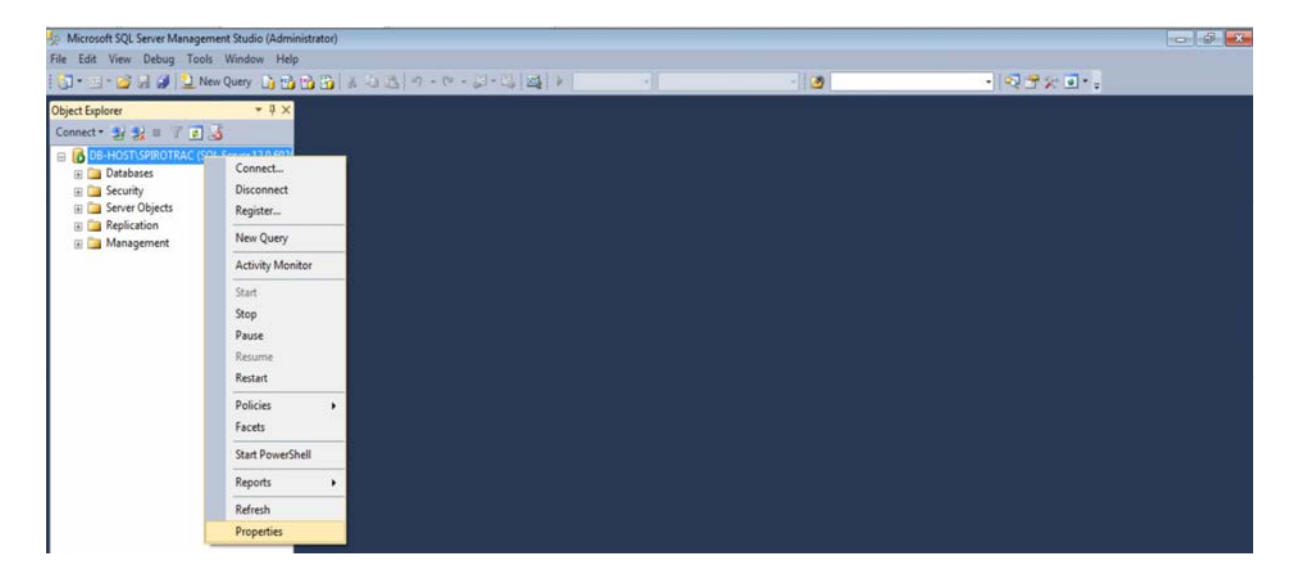

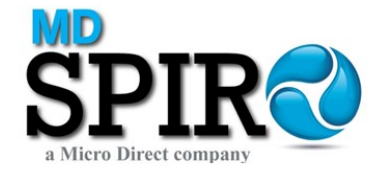

| Select a page                                                                  | Corint - Ca Help                                                                                                    |                                                                                                    |  |  |  |
|--------------------------------------------------------------------------------|----------------------------------------------------------------------------------------------------|----------------------------------------------------------------------------------------------------|--|--|--|
| Memory<br>Processors                                                           | Z Scribt • 113 Left                                                                                                    |                                                                                                    |  |  |  |
| Security                                                                       |                                                                                                    |                                                                                                    |  |  |  |
| A Connections                                                                  | Name                                                                                                    | DB-HOST\SPIROTRAC                                                                                            |  |  |  |
| Totabase Settings                                                              | Product                                                                                                    | Microsoft SQL Server Express                                                                                 |  |  |  |
| Advanced                                                                       | Operating System                                                                                                    | Microsoft Windows NT 6.1 (7601)                                                                              |  |  |  |
| Permissions                                                                    | Platform                                                                                                    | NT INTEL X86                                                                                                 |  |  |  |
| -                                                                              | Version                                                                                                    | 12 0 6024 0                                                                                                  |  |  |  |
|                                                                                | Language                                                                                                    | English (United States)                                                                                      |  |  |  |
|                                                                                | Memory                                                                                                    | 3071 MB                                                                                                    |  |  |  |
|                                                                                | Processors                                                                                                    | 1                                                                                                    |  |  |  |
|                                                                                | Root Directory                                                                                                    | C:\Program Files\Microsoft SQL Server\MSSQL12                                                                |  |  |  |
|                                                                                | Server Collation                                                                                                    | Latin1 General CLAS                                                                                          |  |  |  |
|                                                                                | Is Clustered                                                                                                    | False                                                                                                    |  |  |  |
|                                                                                | Is HADR Enabled                                                                                                    | Eslee                                                                                                    |  |  |  |
| Connection                                                                     |                                                                                                    |                                                                                                    |  |  |  |
| Server:<br>DB-HOST\SPIROTRAC                                                   |                                                                                                    |                                                                                                    |  |  |  |
| Connection:                                                                    | Name                                                                                                    |                                                                                                    |  |  |  |
| DB-HOST Administrator                                                          | Name of the server and instance.                                                                                                    |                                                                                                    |  |  |  |
| DB-HOST\Administrator<br>말 <u>View connection properties</u>                   | Name of the server and instance.  Changes to server properties a                                                                      | nd settings may affect the performance, security, and                                                        |  |  |  |
| Connocation DB-HOST Administrator  View connection properties  Progress  Ready | Name of the server and instance.     Changes to server properties a     availability of this SQL Server in     product documentation. | nd settings may affect the performance, security, and<br>stance. Before making any such changes, consult the |  |  |  |

Select Security

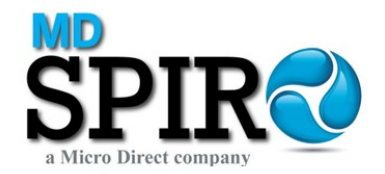

| 🗄 Server Properties - DB-HOST                                                                                               | SPIROTRAC                                                                                                    |
|----------------------------------------------------------------------------------------------------|----------------------------------------------------------------------------------------------------|
| Select a page<br>General<br>Memory<br>Processors<br>Security<br>Connections<br>Database Settings<br>Advanced<br>Permissions | Script  Key Help Server authentication Vindows Authentication mode SQL Server and Windows Authentication mode Login auditing None Failed logins only Successful logins only Both failed and successful logins Server proxy account Enable server proxy account |
| Connection                                                                                                    | Password:                                                                                                    |
| Server:<br>DB-HOST\SPIROTRAC<br>Connection:<br>DB-HOST\Administrator                                                        | Options       Enable C2 audit tracing       Cross database ownership chaining                                                                                                    |
| Progress                                                                                                    |                                                                                                    |
| Ready                                                                                                    |                                                                                                    |
|                                                                                                    | OK Cancel                                                                                                    |

Enable "SQL Server and Windows Authentication mode"

Select Connections

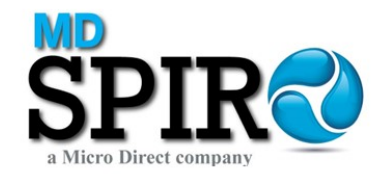

| Server Properties - DB-HOST                                                                                                 | \SPIROTRAC                                                                                                    |
|----------------------------------------------------------------------------------------------------|----------------------------------------------------------------------------------------------------|
| Select a page<br>General<br>Memory<br>Processors<br>Security<br>Connections<br>Database Settings<br>Advanced<br>Permissions | Script V Help Connections Maximum number of concurrent connections (0 = unlimited): Use query governor to prevent long-running queries Use query governor to prevent long-running queries Default connection options: implicit transactions cursor close on commit ansi warnings ansi padding ANSI NULLS arithmetic abort V |
| Connection                                                                                                    | Remote server connections                                                                                                    |
| Server:<br>DB-HOST\SPIROTRAC<br>Connection:<br>DB-HOST\Administrator                                                        | <ul> <li>Allow remote connections to this server</li> <li>Remote query timeout (in seconds, 0 = no timeout):</li> <li>600 </li> <li>Require distributed transactions for server-to-server communication</li> </ul>                                                                                                    |
| Progress                                                                                                    |                                                                                                    |
| Ready                                                                                                    | Configured values     Configured values                                                                                                    |
|                                                                                                    | OK Cancel                                                                                                    |

Enable "Allow remote connections to the server" - Select OK

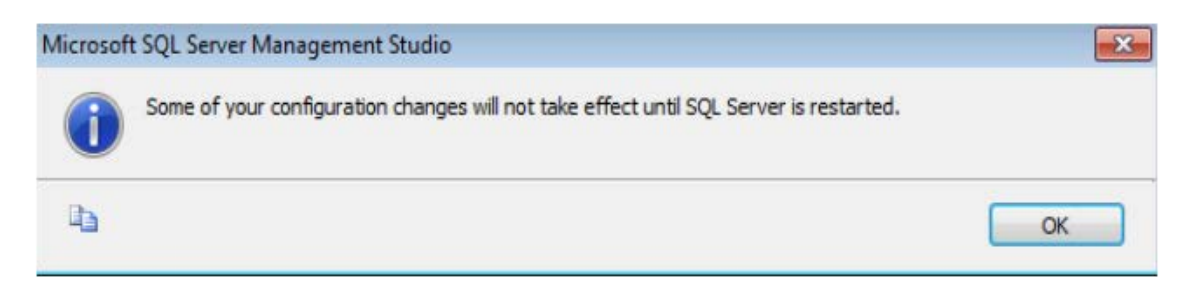

Select OK

Right click on the Server\Instance name

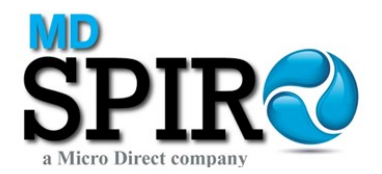

| ile Edit View Debug To | ols Window Help                                                                                                    |       |           |
|------------------------|----------------------------------------------------------------------------------------------------|-------|-----------|
| 🗊 • 🗇 • 🐸 🖬 🥔 🔔        | New Query 🐧 🔂 🔂 🗿 🗿 🖉 🖉 🖉 🤊 - (* - (2) - (2) | - 100 | · Q 🕈 🗴 🖬 |
| bject Explorer         | + 9 × 2                                                                                                    |       |           |
| Connect • 🛃 🛃 🗉 🝸 💆    | 13                                                                                                    |       |           |
| B 🚺 DB-HOST\SPIROTRAC  | SOL Server 12.0 /02/                                                                                                    |       |           |
| 🗉 🧰 Databases          | Connect                                                                                                    |       |           |
| Security     Security  | Disconnect                                                                                                    |       |           |
| Replication            | Register                                                                                                    |       |           |
| 🗑 🦢 Management         | New Query                                                                                                    |       |           |
|                        | Activity Monitor                                                                                                    |       |           |
|                        | Start                                                                                                    |       |           |
|                        | Stop                                                                                                    |       |           |
|                        | Pause                                                                                                    |       |           |
|                        | Returns                                                                                                    |       |           |
|                        | Restart                                                                                                    |       |           |
|                        | Policies                                                                                                    |       |           |
|                        | Farate                                                                                                    |       |           |
|                        | Stat DavarShall                                                                                                    |       |           |
|                        |                                                                                                    |       |           |
|                        | Reports >                                                                                                    |       |           |
|                        | Refresh                                                                                                    |       |           |
|                        | Properties                                                                                                    |       |           |

### Select Restart

| Microsoft | SQL Server Management Studio                                  |               |    |
|-----------|---------------------------------------------------------------|---------------|----|
| ?         | Are you sure you want to restart the MSSQL\$SPIROTRAC service | e on DB-HOST? |    |
| Pa -      |                                                               | Yes           | No |

#### Select Yes to restart the service

| Service Control                                                          |       |
|--------------------------------------------------------------------------|-------|
| Attempting to start the following service on DB-HOST<br>MSSQL\$SPIROTRAC |       |
|                                                                          | Close |

Service will restart - once complete, close MS SQL Server Management Studio.

Go to Start – Microsoft SQL Server 2014 – Configuration Tools – SQL Server 2014 Configuration Manager

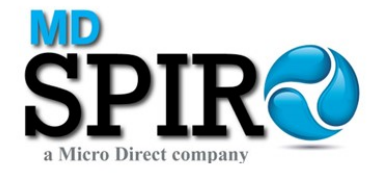

| SQL Server Configuration Manager (Local) | Name               | State   | Start Mode         | Log On As        | Process ID | Service Type |
|------------------------------------------|--------------------|---------|--------------------|------------------|------------|--------------|
| SQL Server Services                      | SQL Server (SPIR   | Running | Automatic          | NT Service\MSSQL | 4020       | SQL Server   |
| SQL Server Network Configuration         | SQL Server Agent   | Stopped | Other (Boot, Syste | NT AUTHORITY\NE  | 0          | SQL Agent    |
| 2. SQL Native Client 11.0 Configuration  | SQL Server Browser | Running | Automatic          | NT AUTHORITY\LO  | 1652       | SQL Browser  |
|                                          |                    |         |                    |                  |            |              |
|                                          |                    |         |                    |                  |            |              |
|                                          |                    |         |                    |                  |            |              |

Expand SQL Server Network Configuration and select Protocols for SPIROTRAC (Note SPIROTRAC is the default instance name)

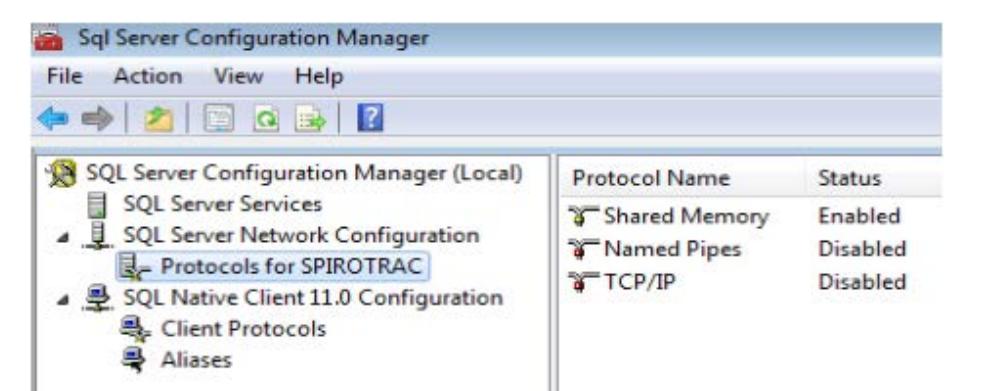

If status is "Disabled" - Right click Named Pipes

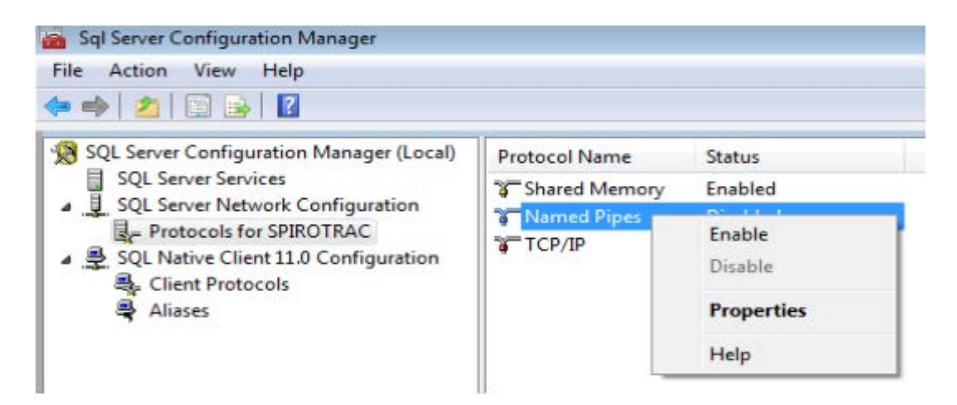

#### Select Enable

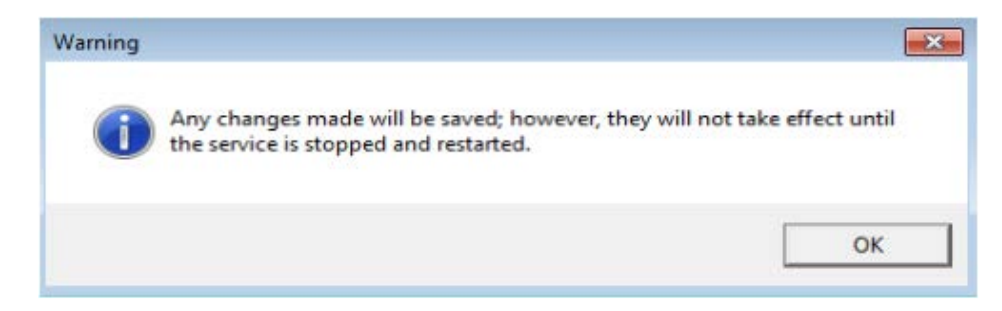

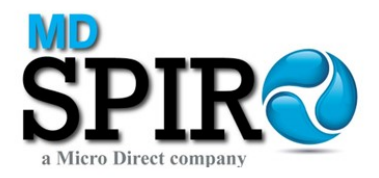

### Select OK

If status is "Disabled" - Right clink TCP/IP

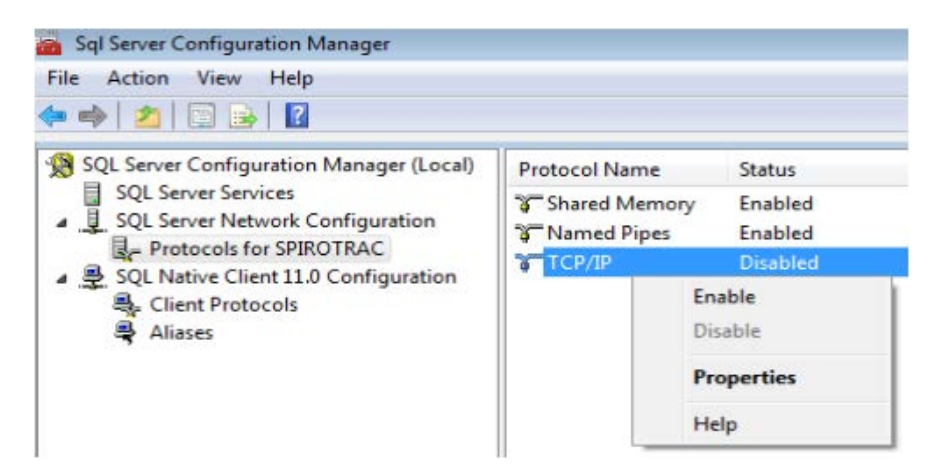

### Select Enable

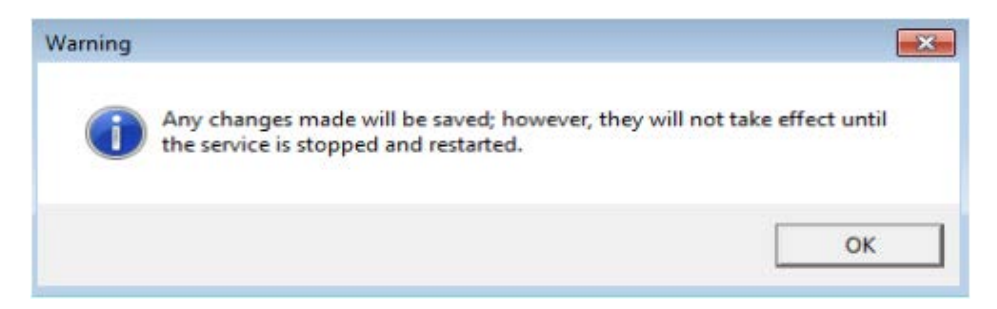

## Select OK

#### Select SQL Server Services

| File Action View Help                                                               |                     |         |                    |                  |            |              |
|-------------------------------------------------------------------------------------|---------------------|---------|--------------------|------------------|------------|--------------|
| 🛏 🔿 🛛 🙆 🔒 🖬                                                                         |                     |         |                    |                  |            |              |
| SQL Server Configuration Manager (Local)                                            | Name                | State   | Start Mode         | Log On As        | Process ID | Service Type |
| SQL Server Services                                                                 | SQL Server (SPIR    | Running | Automatic          | NT Service\MSSQL | 4020       | SQL Server   |
| SQL Server Network Configuration                                                    | SQL Server Agent    | Stopped | Other (Boot, Syste | NT AUTHORITY\NE  | 0          | SQL Agent    |
| SQL Native Client 11.0 Configuration  SQL Native Client 11.0 Configuration  Aliases | DSQL Server Browser | Running | Automatic          | NT AUTHORITY\LO  | 1652       | SQL Browse   |

Right click SQL Server (SPIROTRAC)

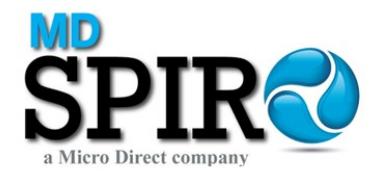

| File Action View Help<br>= 🔿   🖄   🗊 🔒   🚺   🕑 🕕 💿 🕐                                                                                              |                  |                                             |                           |                                    |            |                          |
|----------------------------------------------------------------------------------------------------|------------------|---------------------------------------------|---------------------------|------------------------------------|------------|--------------------------|
| SQL Server Configuration Manager (Local)                                                                                                    | Name             | State                                       | Start Mode                | Log On As                          | Process ID | Service Type             |
| SQL Server Network Configuration     Protocols for SPIROTRAC     SQL Native Client 11.0 Configuration     SQL Native Client Protocols     Aliases | SQL Server Agent | Start<br>Stop<br>Pause<br>Resume<br>Restart | er (Boot, Syste<br>omatic | NT AUTHORITY\NE<br>NT AUTHORITY\LO | 0<br>1652  | SQL Agent<br>SQL Browser |
|                                                                                                    |                  | Properties                                  |                           |                                    |            |                          |
|                                                                                                    |                  |                                             |                           |                                    |            |                          |

Select Restart – On completion, close SQL Server Configuration Manager.

Launch Windows Firewall with Advanced Security

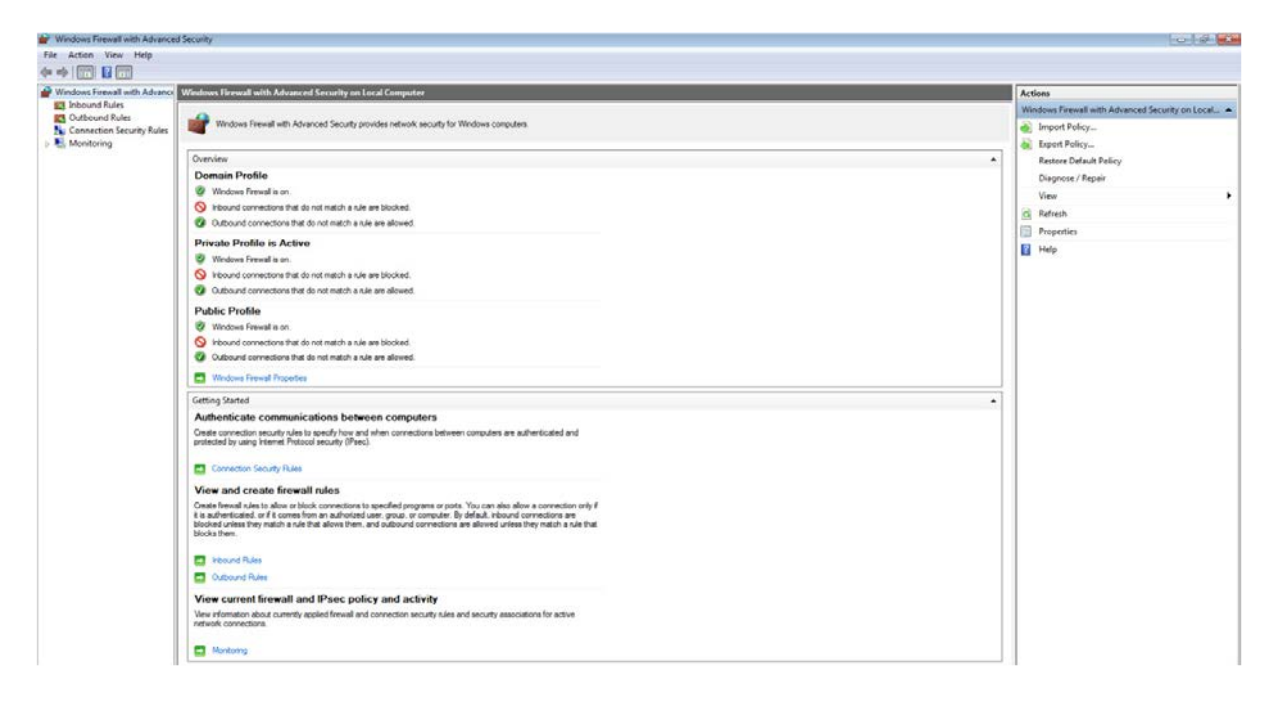

#### Select Inbound Rules

| Windows Fi  | irewall with Advance | d Security                              |                            |         |         |        |          |         |               |                |          |            |         |                     | 0 0 2 |
|-------------|----------------------|-----------------------------------------|----------------------------|---------|---------|--------|----------|---------|---------------|----------------|----------|------------|---------|---------------------|-------|
| File Action | View Help            |                                         |                            |         |         |        |          |         |               |                |          |            |         |                     |       |
| ** 20       |                      |                                         |                            |         |         |        |          |         |               |                |          |            |         |                     |       |
| Windows Fi  | irewall with Advance | Inbound Rules                           |                            |         | _       |        |          |         |               | _              |          |            |         | Actions             |       |
| 1 Inbound   | d Rules              | Name                                    | Group                      | Profile | Enabled | Action | Override | Program | Local Address | Remote Address | Protocol | Local Port | Remot * | Inbound Rules       |       |
| Connect     | tion Security Rules  | BranchCache Content Retrieval (HTTP-In) | BranchCache - Content Retr | AB      | No      | Allow  | No       | SYSTEM  | Any           | Any            | TCP      | 80         | Any     | New Rule            |       |
| Monitor     | rina                 | BranchCache Hosted Cache Server (HTT,   | BranchCache - Hosted Cach  | AR      | No      | Allow  | No       | SYSTEM  | Any           | Any            | TCP      | 443        | Any     | V Filter he Brofile |       |
| 20000000000 | 10.0                 | BranchCache Peer Discovery (WSD-In)     | BranchCache - Peer Discove | All     | No      | Allow  | No       | %system | Any           | Local subnet   | UDP      | 3702       | Any     |                     |       |
|             |                      | Connect to a Network Projector (TCP-In) | Connect to a Network Proje | Private | No      | Allow  | No       | %System | Any           | Local subnet   | TCP      | Any        | Any     | Y Filter by State   |       |

#### Select New Rule

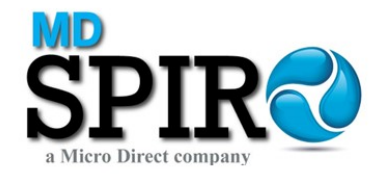

| would you like to create?<br>ols connections for a program.                                                              |
|----------------------------------------------------------------------------------------------------|
| would you like to create?<br>ols connections for a program.                                                              |
| ols connections for a TCP or UDP port.<br>- Content Retrieval (Uses HTTP) *<br>ols connections for a Windows experience. |
|                                                                                                    |

#### Select Port

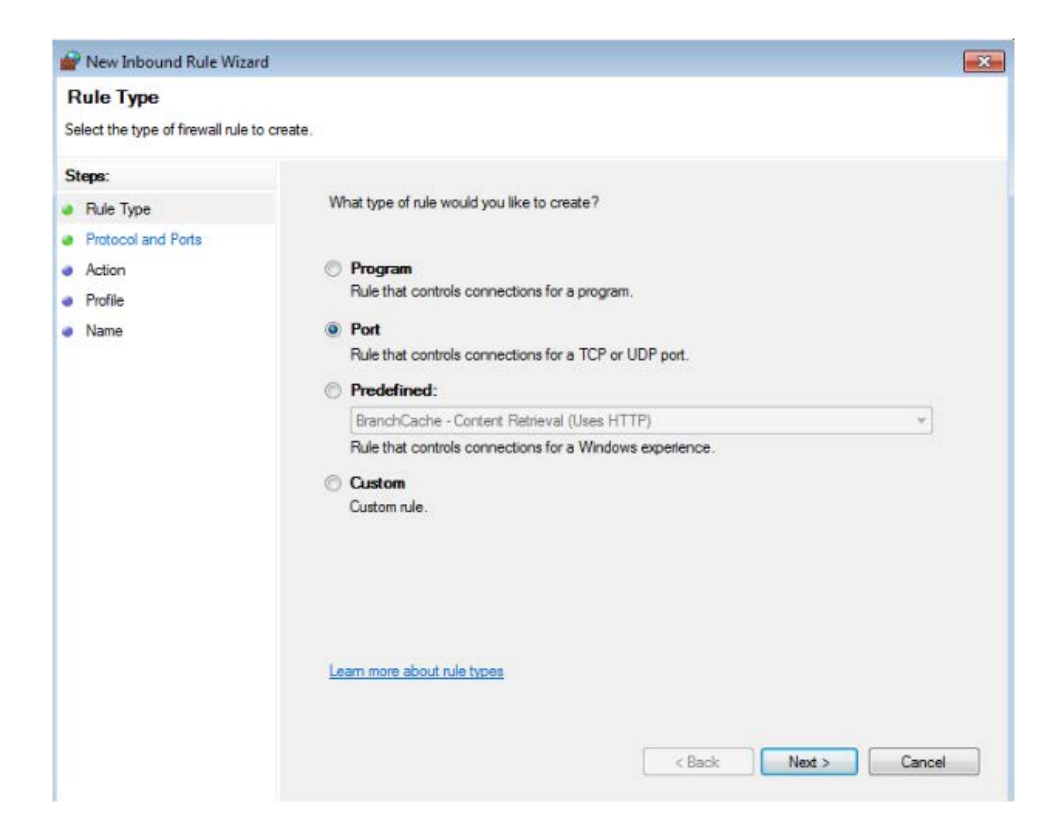

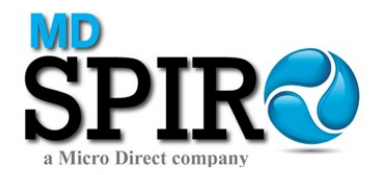

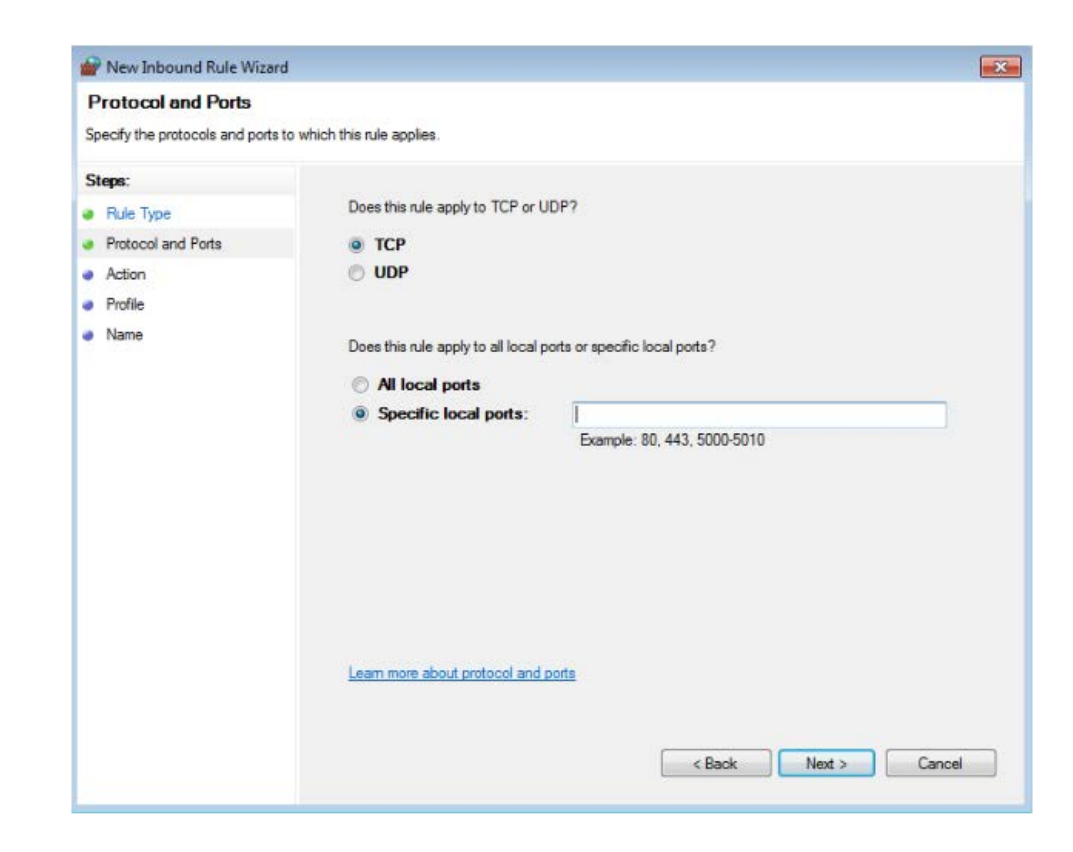

#### Select TCP

Enter 1433 (default port) in Specified local ports

| Prew Inbound Rule Wizard        | ł                                   |                               | × |
|---------------------------------|-------------------------------------|-------------------------------|---|
| Protocol and Ports              |                                     |                               |   |
| Specify the protocols and ports | to which this rule applies.         |                               |   |
| Steps:                          |                                     |                               |   |
| Rule Type                       | Does this rule apply to TCP or U    | DP7                           |   |
| Protocol and Ports              | TCP                                 |                               |   |
| <ul> <li>Action</li> </ul>      | O UDP                               |                               |   |
| Profile                         |                                     |                               |   |
| Name                            | Does this rule apply to all local p | orts or specific local ports? |   |
|                                 | All local ports                     |                               |   |
|                                 | Specific local ports:               | 1433                          |   |
|                                 |                                     | Example: 80, 443, 5000-5010   |   |
|                                 |                                     |                               |   |
|                                 |                                     |                               |   |
|                                 |                                     |                               |   |
|                                 |                                     |                               |   |
|                                 |                                     |                               |   |
|                                 |                                     |                               |   |
|                                 |                                     |                               |   |
|                                 | Learn more about protocol and p     | ports                         |   |
|                                 |                                     |                               |   |
|                                 |                                     |                               | 1 |
|                                 |                                     | < Back Next > Cancel          | J |

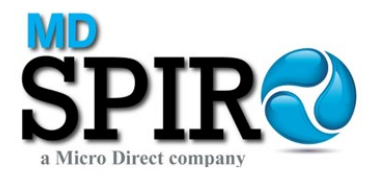

## Select Next

| Prev Inbound Rule Wiza                                    | rd (                                                                                                    | x |
|-----------------------------------------------------------|----------------------------------------------------------------------------------------------------|---|
| Action                                                    |                                                                                                    |   |
| Specify the action to be taken                            | when a connection matches the conditions specified in the rule.                                                                                                    |   |
| Steps:<br>Protocol and Ports<br>Action<br>Profile<br>Name | <ul> <li>What action should be taken when a connection matches the specified conditions?</li> <li>Allow the connection<br/>This includes connections that are protected with IPsec as well as those are not.</li> <li>Allow the connection if it is secure<br/>This includes only connections that have been authenticated by using IPsec. Connections<br/>will be secured using the settings in IPsec properties and rules in the Connection Security</li> </ul> |   |
|                                                           | Rule node. Customize Block the connection                                                                                                    |   |
|                                                           | Learn more about actions           < Back                                                                                                    |   |

Select Allow the connection – Next

| Profile                                                   |                                                                                                    |
|-----------------------------------------------------------|----------------------------------------------------------------------------------------------------|
| Specify the profiles for which the                        | his rule applies.                                                                                                    |
| Steps:                                                    | When does this rule apply?                                                                                                    |
| <ul> <li>Rule Type</li> <li>Protocol and Ports</li> </ul> |                                                                                                    |
| <ul> <li>Action</li> <li>Profile</li> </ul>               | Applies when a computer is connected to its corporate domain.                                                                                                    |
| Name                                                      | <ul> <li>Private<br/>Applies when a computer is connected to a private network location.</li> <li>Public<br/>Applies when a computer is connected to a public network location.</li> </ul> |
|                                                           | Learn more about profiles                                                                                                    |

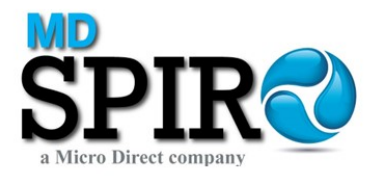

## Select Next

| Name                             |                         |  |
|----------------------------------|-------------------------|--|
| Specify the name and description | f this rule.            |  |
| Steps:                           |                         |  |
| Rule Type                        |                         |  |
| Protocol and Ports               |                         |  |
| Action                           | Nama                    |  |
| Profile                          | None.                   |  |
| Name                             |                         |  |
|                                  | Description (optional): |  |
|                                  |                         |  |
|                                  |                         |  |
|                                  |                         |  |
|                                  |                         |  |
|                                  |                         |  |
|                                  |                         |  |
|                                  |                         |  |
|                                  |                         |  |
|                                  |                         |  |
|                                  |                         |  |
|                                  |                         |  |
|                                  |                         |  |

## Enter Name for Rule

| 🔗 New Inbound Rule Wizard        |                                                                                                    | × |
|----------------------------------|----------------------------------------------------------------------------------------------------|---|
| Name                             |                                                                                                    |   |
| Specify the name and description | of this rule.                                                                                                    |   |
| Steps:                           |                                                                                                    |   |
| Rule Type                        |                                                                                                    |   |
| Protocol and Ports               |                                                                                                    |   |
| Action                           | Name                                                                                                    |   |
| Profile                          | SQLTCP                                                                                                    |   |
| Name                             |                                                                                                    |   |
|                                  | Description (optional):                                                                                                    |   |
|                                  |                                                                                                    |   |
|                                  |                                                                                                    |   |
|                                  |                                                                                                    |   |
|                                  |                                                                                                    |   |
|                                  |                                                                                                    |   |
|                                  |                                                                                                    |   |
|                                  |                                                                                                    |   |
|                                  |                                                                                                    |   |
|                                  |                                                                                                    |   |
|                                  |                                                                                                    |   |
|                                  |                                                                                                    |   |
|                                  | Karaka Karaka Kar<br>Karaka Karaka Kar<br>Karaka Karaka Karaka Karaka Karaka Karaka Karaka Karaka Karaka Karaka Karaka Karaka Karaka Karaka Karaka Karaka Karaka Karaka Karaka Karaka Karaka Karaka Karaka Karaka Karaka Karaka Karaka Karaka Karaka Karaka Ka<br>Karaka Karaka Karaka Karaka Karaka Karaka Karaka Karaka Karaka Karaka Karaka Karaka Karaka Karaka Karaka Karaka Karaka Karaka Karaka Karaka Karaka Kar |   |
|                                  |                                                                                                    |   |

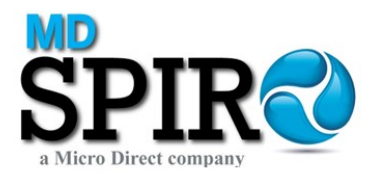

## Select Finish

| Windows Firewall with Advance   | d Security                              |                            |         |         |        |          |         |               |                |          |            |         |                   | 0 9 0 |
|---------------------------------|-----------------------------------------|----------------------------|---------|---------|--------|----------|---------|---------------|----------------|----------|------------|---------|-------------------|-------|
| File Action View Help           |                                         |                            |         |         |        |          |         |               |                |          |            |         |                   |       |
| ** 200 2 00                     |                                         |                            |         |         |        |          |         |               |                |          |            |         |                   |       |
| P Windows Firewall with Advance | Inbound Rules                           |                            |         |         |        |          |         |               |                |          |            |         | Actions           |       |
| inbound Rules                   | Name                                    | Group                      | Profile | Enabled | Action | Override | Program | Local Address | Remote Address | Protocol | Local Port | Remot * | Inbound Rules     |       |
| Connection Security Bular       | O SQUTCP                                |                            | All     | Yes     | Allow  | No       | Any     | Any           | Any            | TCP      | 1433       | Any     | New Rule_         |       |
| Monitorina                      | BranchCache Content Retrieval (HTTP-In) | BranchCache - Content Retr | All     | No      | Allow  | No       | SYSTEM  | Any           | Any            | TCP      | 80         | Any     | Tiber by Drafile  |       |
|                                 | BranchCache Hosted Cache Server (HTT    | BranchCache - Hosted Cach  | All     | No      | Allow  | No       | SYSTEM  | Any           | Any            | TCP      | 443        | Any.    |                   | 2     |
|                                 | BranchCache Peer Discovery (WSD-In)     | BranchCache - Peer Discove | AB      | No      | Allow  | No       | %system | Arry          | Local subnet   | UDP      | 3702       | Any     | V Filter by State |       |
|                                 | Connect to a Network Projector (TCP-3o) | Connect to a Network Proje | Private | No      | Allow  | No       | %System | Anv           | Local subnet   | TCP      | Any        | Anv     | 💎 Filter by Group |       |

#### Select New Rule

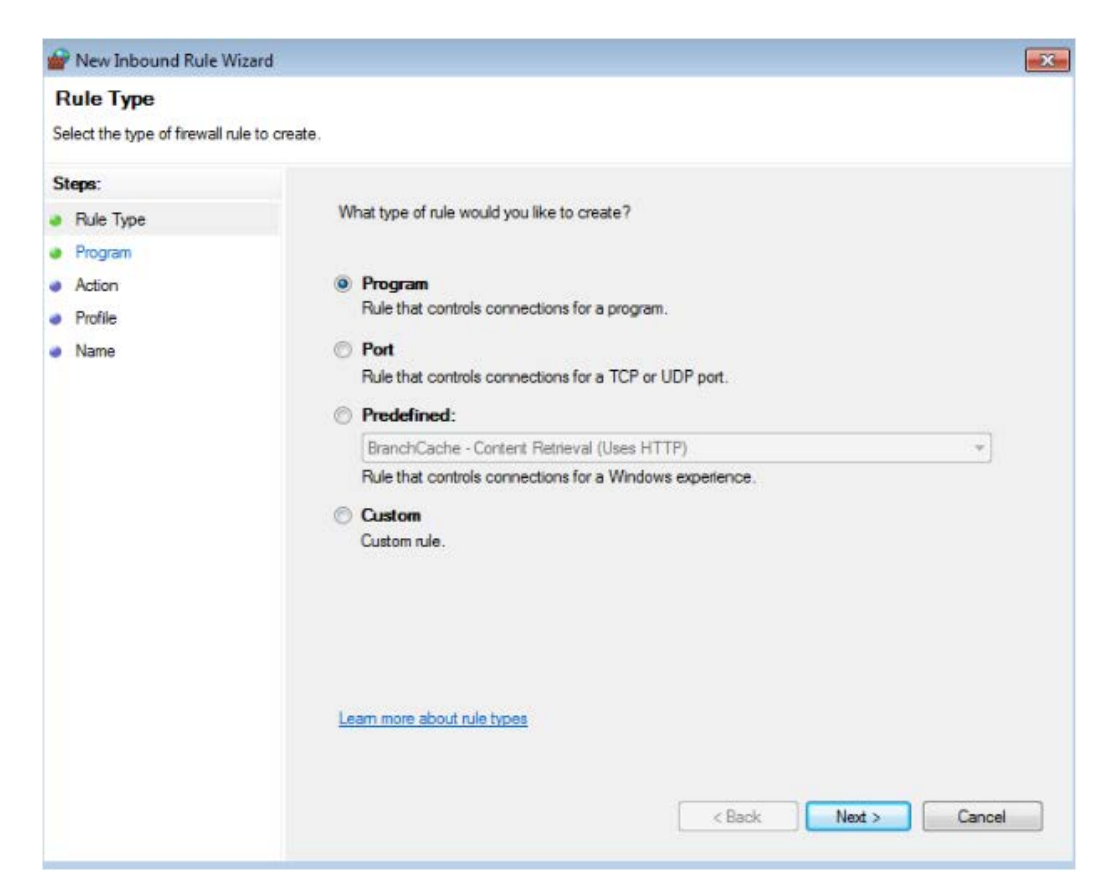

#### Select Port

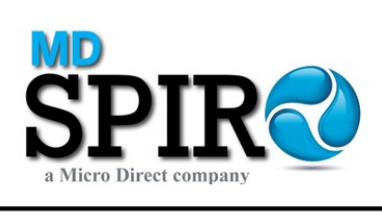

| Rule Type                                                        |                                                                                                    |
|------------------------------------------------------------------|----------------------------------------------------------------------------------------------------|
| Select the type of firewall rule to                              | create.                                                                                                    |
| Steps:                                                           | What type of a law would you like to consta?                                                                                                    |
| Rule Type     Protocol and Ports     Action     Profile     Name | <ul> <li>Program         Rule that controls connections for a program.     </li> <li>Port         Rule that controls connections for a TCP or UDP port.     </li> </ul> |
|                                                                  | Predefined:     BranchCache - Content Retrieval (Uses HTTP)     v  Rule that controls connections for a Windows experience.                                             |
|                                                                  | Custom Custom rule.                                                                                                    |
|                                                                  | Learn more about rule types                                                                                                    |
|                                                                  |                                                                                                    |

### Select UDP

| Protocol and Ports                                        |                                                                                                    |
|-----------------------------------------------------------|----------------------------------------------------------------------------------------------------|
| Specify the protocols and ports                           | to which this rule applies.                                                                                                    |
| Steps:<br>Protocol and Ports<br>Action<br>Profile<br>Name | Does this rule apply to TCP or UDP?  TCP  UDP  Does this rule apply to all local ports or specific local ports?  All local ports  Specific local ports:  Example: 80, 443, 5000-5010 |
|                                                           | Learn more about protocol and ports           < Back                                                                                                    |

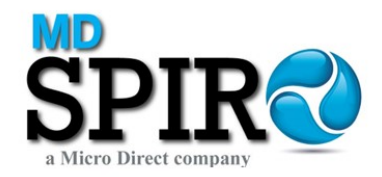

Enter 1434 (default port) in Specified local ports

| 🔐 New Inbound Rule Wizar        | d                                   |                               | x |
|---------------------------------|-------------------------------------|-------------------------------|---|
| Protocol and Ports              |                                     |                               |   |
| Specify the protocols and ports | to which this rule applies.         |                               |   |
| Steps:                          |                                     |                               |   |
| Rule Type                       | Does this rule apply to TCP or U    | DP?                           |   |
| Protocol and Ports              | C TCP                               |                               |   |
| <ul> <li>Action</li> </ul>      | ODP                                 |                               |   |
| Profile                         |                                     |                               |   |
| Name                            | Does this rule apply to all local p | orts or specific local ports? |   |
|                                 | All local ports                     |                               |   |
|                                 | Specific local ports:               | 1434                          |   |
|                                 |                                     | Example: 80, 443, 5000-5010   |   |
|                                 |                                     |                               |   |
|                                 |                                     |                               |   |
|                                 |                                     |                               |   |
|                                 |                                     |                               |   |
|                                 |                                     |                               |   |
|                                 |                                     |                               |   |
|                                 |                                     |                               |   |
|                                 | Learn more about protocol and p     | <u>iorts</u>                  |   |
|                                 |                                     |                               |   |
|                                 |                                     | (Park) Next Course            |   |
|                                 |                                     | < back Next > Cancel          |   |

| d 🔤                                                                                                    |
|----------------------------------------------------------------------------------------------------|
|                                                                                                    |
| when a connection matches the conditions specified in the rule.                                                                                                    |
|                                                                                                    |
| What action should be taken when a connection matches the specified conditions?                                                                                                    |
| I Allow the connection                                                                                                    |
| This includes connections that are protected with IPsec as well as those are not.         Image: Connection of it is secure         This includes only connections that have been authenticated by using IPsec. Connections will be secured using the settings in IPsec properties and rules in the Connection Security Rule node.         Customize         Image: Customize and rules in the connection Security Rule node.         Image: Customize and rules in the connection         Image: Customize and rules in the connection Security Rule node.         Image: Customize and rules in the connection         Image: Customize and rules in the connection Security Rule node.         Image: Customize and rules in the connection         Image: Customize and rules and rules in the connection Security Rule node.         Image: Customize and rules and rules in the connection         Image: Customize and rules and rules in the connection         Image: Customize and rules and rules in the connection         Image: Customize and rules and rules and rules in the connection         Image: Customize and rules and rules and |
|                                                                                                    |

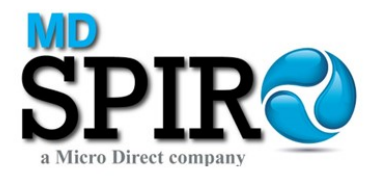

Select Allow the connection - Next

| Profile                                    |                                                                                                    |
|--------------------------------------------|----------------------------------------------------------------------------------------------------|
| Specify the profiles for which t           | this rule applies.                                                                                                    |
| C1                                         |                                                                                                    |
| Steps: Rule Type Protocol and Ports Action | When does this rule apply?                                                                                                    |
| Profile                                    | Applies when a computer is connected to its corporate domain.                                                                                                    |
| Name                                       | <ul> <li>Private</li> <li>Applies when a computer is connected to a private network location.</li> <li>Public</li> <li>Applies when a computer is connected to a public network location.</li> </ul> |
|                                            | Learn more about profiles                                                                                                    |

| 🔗 New Inbound Rule Wizard           |                         | x |
|-------------------------------------|-------------------------|---|
| Name                                |                         |   |
| Specify the name and description of | of this rule.           |   |
| Steps:                              |                         |   |
| Rule Type                           |                         |   |
| Protocol and Ports                  |                         |   |
| Action                              |                         |   |
| Profile                             | Name:                   |   |
| Name                                |                         |   |
|                                     | Description (optional): |   |
|                                     |                         |   |
|                                     |                         |   |
|                                     |                         |   |
|                                     |                         |   |
|                                     |                         |   |
|                                     |                         |   |
|                                     |                         |   |
|                                     |                         |   |
|                                     |                         |   |
|                                     |                         |   |
|                                     |                         |   |
|                                     |                         |   |
|                                     |                         | _ |
|                                     | < Back Finish Cancel    |   |

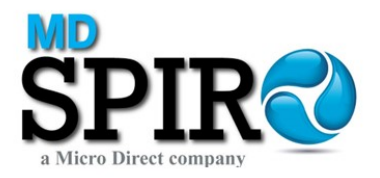

## Enter Name for Rule

| Name                             |                         |   |
|----------------------------------|-------------------------|---|
| opecify the name and description | f this rule.            |   |
| Steps:                           |                         |   |
| Rule Type                        |                         |   |
| Protocol and Ports               |                         |   |
| Action                           |                         |   |
| Profile                          | Name:                   |   |
| Name                             | SQLUDP                  |   |
|                                  | Description (optional): |   |
|                                  |                         |   |
|                                  |                         |   |
|                                  |                         |   |
|                                  |                         |   |
|                                  |                         |   |
|                                  |                         |   |
|                                  |                         |   |
|                                  |                         |   |
|                                  |                         |   |
|                                  |                         |   |
|                                  |                         |   |
|                                  |                         |   |
|                                  |                         |   |
|                                  |                         | _ |

## Select Finish

| 🔐 Windows Foewall with Advance  | d Security                              |                              |         |         |        |          |         |               |                |          |            |         |                      |   |
|---------------------------------|-----------------------------------------|------------------------------|---------|---------|--------|----------|---------|---------------|----------------|----------|------------|---------|----------------------|---|
| File Action View Help           |                                         |                              |         |         |        |          |         |               |                |          |            |         |                      |   |
| 🗢 🍁 🖄 📷 🕞 🖬 🐻                   |                                         |                              |         |         |        |          |         |               |                |          |            |         |                      |   |
| P Windows Firewall with Advance | Inbound Rules                           |                              |         |         |        |          |         |               |                |          |            |         | Actions              |   |
| Inbound Rules                   | Name                                    | Group                        | Profile | Enabled | Action | Override | Program | Local Address | Remote Address | Protocol | Local Port | Remot * | Inbound Rules        |   |
| Connection Security Rules       | Ø SQLUDP                                |                              | Al      | Yes     | Allow  | No       | Алу     | Any           | Any            | UDP      | 1434       | Any     | New Rule_            |   |
| Menitoring                      | O SQLTCP                                |                              | AE      | Yes     | Allow  | No       | Any     | Any           | Any            | TCP      | 1433       | Any     | ST Filter by Drofile |   |
|                                 | BranchCache Content Retrieval (HTTP-In) | BranchCache - Content Retr., | AB      | No      | Allow  | No       | SYSTEM  | Any           | Any            | TCP      | 80         | Any     |                      | ÷ |
|                                 | BranchCache Hosted Cache Server (HTT    | BranchCache - Hosted Cach    | AB      | No      | Allow  | No       | SYSTEM  | Any           | Any            | TCP      | 443        | Any     | V Filter by State    |   |
|                                 | BranchCache Peer Discovery (WSD-In)     | BranchCache - Peer Discove   | All     | No      | Allow  | No       | %system | Any           | Local subnet   | UDP      | 3702       | Any     | Filter by Group      |   |

## Select New Rule

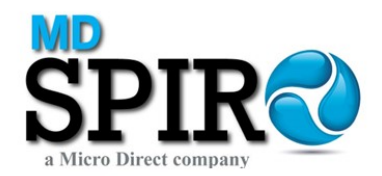

| Rule Type                                                   | 84 14 10 H                                                                                                    |
|-------------------------------------------------------------|----------------------------------------------------------------------------------------------------|
| Select the type of firewall ru                              | e to create.                                                                                                    |
| Steps:<br>Pule Type<br>Program<br>Action<br>Profile<br>Name | What type of rule would you like to create? <ul> <li>Program <ul> <li>Rule that controls connections for a program.</li> </ul> </li> <li>Post <ul> <li>Rule that controls connections for a TCP or UDP port.</li> </ul> </li> </ul> |
|                                                             | Predefined:     BranchCache - Content Retrieval (Uses HTTP)     Pule that controls connections for a Windows experience.     Custom     Custom     Custom rule.                                                                     |
|                                                             | < Back Next > Car                                                                                                    |

## Select Program – Next

| Program                                                      |                                                                                                   |
|--------------------------------------------------------------|---------------------------------------------------------------------------------------------------|
| Specify the full program path                                | h and executable name of the program that this rule matches.                                      |
| Steps:                                                       | Does this rule apply to all programs or a specific program?                                       |
| Program                                                      |                                                                                                   |
| <ul> <li>Program</li> <li>Action</li> <li>Profile</li> </ul> | All programs<br>Rule applies to all connections on the computer that match other rule properties. |
| <ul> <li>Name</li> </ul>                                     | This program path:                                                                                |
|                                                              | Example: c.\path\program.exe<br>%ProgramFiles%\browser\browser.exe                                |
|                                                              | Learn more about specifying programs                                                              |

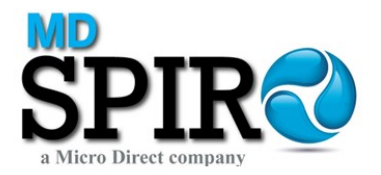

#### Select Browse

#### Default program:

C:\Program Files\Microsoft SQL Server\MSSQL12.SPIROTRAC\MSSQL\Binn\sqlservr

| Favorites         | Name         | Date modified    | Туре        | Size     |  |
|-------------------|--------------|------------------|-------------|----------|--|
| E Desktop         | DIITmp32     | 19/02/2019 16:26 | File folder |          |  |
| Downloads         | Resources    | 19/02/2019 16:27 | File folder |          |  |
| E Recent Places   | Templates    | 19/02/2019 16:26 | File folder |          |  |
|                   | BackupToUrl  | 07/09/2018 09:09 | Application | 41 KB    |  |
| Libraries         | DatabaseMail | 07/09/2018 09:16 | Application | 30 KB    |  |
| Documents         | I DCEXEC     | 07/09/2018 09:09 | Application | 73 KB    |  |
| J Music           | SQLAGENT     | 07/09/2018 09:09 | Application | 445 KB   |  |
| Pictures          | 🛃 SQLIOSIM   | 07/09/2018 09:09 | Application | 1,966 KB |  |
| 😽 Videos          | 💷 sqlmaint   | 07/09/2018 09:09 | Application | 94 KB    |  |
|                   | sqlservr     | 07/09/2018 09:09 | Application | 196 KB   |  |
| Computer          | sqlstubss    | 07/09/2018 09:09 | Application | 25 KB    |  |
| 🕌 Local Disk (C:) | 💷 xpadsi     | 07/09/2018 09:17 | Application | 64 KB    |  |
| Network           |              |                  |             |          |  |

#### Select Open

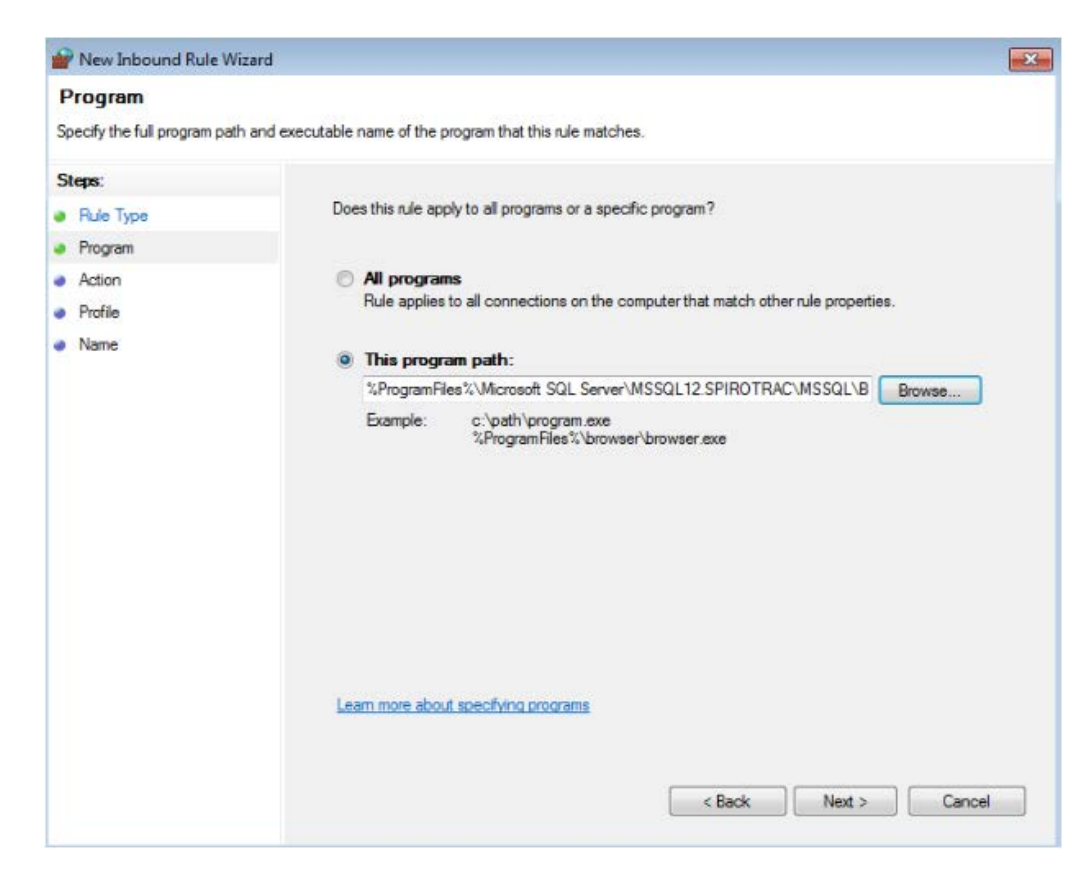

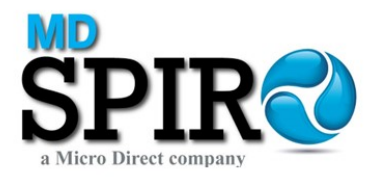

## Select Next

| rivew inbound Kule wiz        | ard                                                                               |
|-------------------------------|-----------------------------------------------------------------------------------|
| Action                        |                                                                                   |
| Specify the action to be take | n when a connection matches the conditions specified in the rule.                 |
| Steps:                        |                                                                                   |
| Rule Type                     | What action should be taken when a connection matches the specified conditions?   |
| Program                       | Allow the connection                                                              |
| Action                        | This includes connections that are protected with IPsec as well as those are not. |
| Prome                         | O Allow the connection if it is secure                                            |
|                               | Block the connection                                                              |

Select Allow the connection - Next

| Profile                                        |                                                                                                    |
|------------------------------------------------|----------------------------------------------------------------------------------------------------|
| Specify the profiles for which                 | h this rule applies.                                                                                                    |
| Steps:                                         | When does this rule annly?                                                                                                    |
| <ul> <li>Hule Type</li> <li>Program</li> </ul> | The Found the found apply 1                                                                                                    |
| Action                                         | ☑ Domain                                                                                                    |
| Profile                                        | Applies when a computer is connected to its corporate domain.                                                                                                    |
| Name                                           | <ul> <li>Private         Applies when a computer is connected to a private network location.     </li> <li>Public         Applies when a computer is connected to a public network location.     </li> </ul> |
|                                                | Learn more about profiles                                                                                                    |
|                                                | < Back Next > Cancel                                                                                                    |

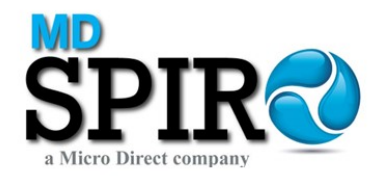

| Name                         |                         |  |
|------------------------------|-------------------------|--|
| Specify the name and descrip | ion of this rule.       |  |
| Steps:                       |                         |  |
| Rule Type                    |                         |  |
| Program                      |                         |  |
| Action                       |                         |  |
| Profile                      | Name:                   |  |
| Name                         |                         |  |
|                              | Description (optional): |  |
|                              |                         |  |
|                              |                         |  |
|                              |                         |  |
|                              |                         |  |
|                              |                         |  |
|                              |                         |  |
|                              |                         |  |
|                              |                         |  |
|                              |                         |  |
|                              |                         |  |
|                              |                         |  |
|                              |                         |  |
|                              |                         |  |
|                              |                         |  |

## Enter Rule name

| Name                         |                         |
|------------------------------|-------------------------|
| Specify the name and descrip | ion of this rule.       |
| Steps:                       |                         |
| Rule Type                    |                         |
| Program                      |                         |
| Action                       |                         |
| Profile                      | Name:                   |
| Name                         | SQLSVR                  |
|                              | Description (optional): |
|                              |                         |
|                              |                         |
|                              |                         |
|                              |                         |

Select Finish

**Close Windows Firewall** 

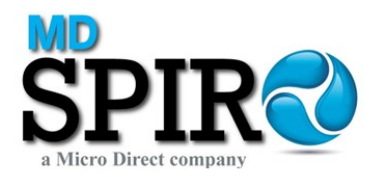

## On Spirotrac 6 Client:

Run the setup.hta file:

| /italograph - Spirotrac Installation                                                                                                    |                                                                                                    |
|----------------------------------------------------------------------------------------------------|----------------------------------------------------------------------------------------------------|
| A Global J                                                                                                    | alograph <sup>®</sup>                                                                                                    |
|                                                                                                    |                                                                                                    |
| Spirotrac         →Install Spirotrac IFU         →View Spirotrac Release Notes         Database Studio         →Install Database Studio         Other Applications         →Install SQL Server         →Install Connect         →View Connect Release Notes         →Install Teamviewer         Drivers         →Install USB Pneumotrac         Other Manuals         →Launch Connect IFU         →Connect Manuals | <ul> <li>Spirotrac Installation</li> <li>Welcome to the Vitalograph Spirotrac Installer.</li> <li>Administrator rights are required to install Spirotrac.</li> <li>Components which will be installed include Microsoft<br/>SQL Server Express and the Microsoft .NET Framework<br/>Versions 4.5, if not already installed.</li> <li>For further information or assistance contact<br/>technical.support@vitalograph.ie</li> </ul> |
|                                                                                                    | Copyright © 2021 Vitalograph                                                                                                    |

Select "Install Spirotrac"

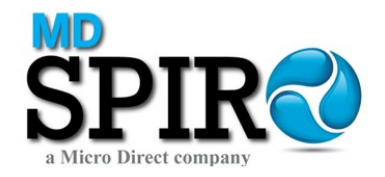

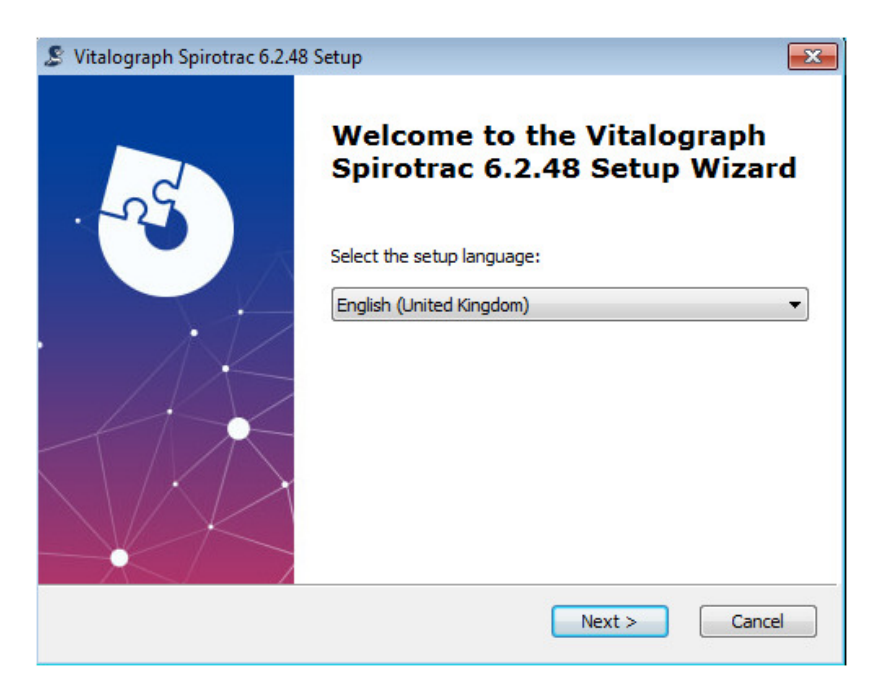

#### Select Language - Next

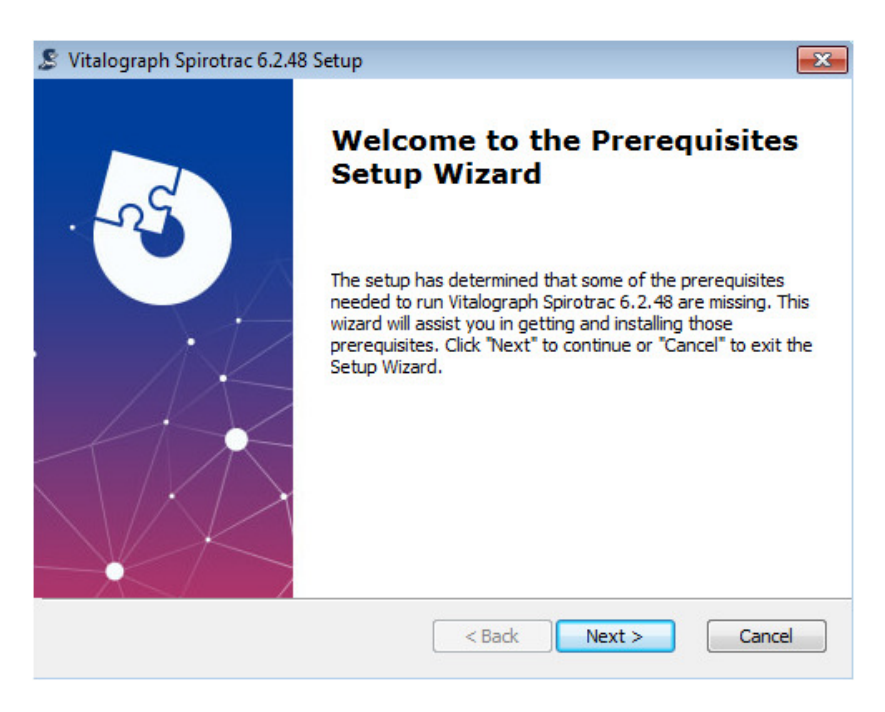

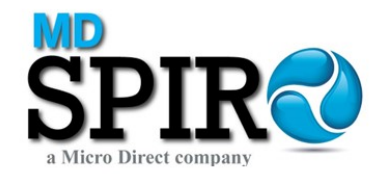

| 8  | Vitalograph Spirotrac 6.2.48 Setup                                                                                     |               |           | ×                          |
|----|----------------------------------------------------------------------------------------------------|---------------|-----------|----------------------------|
|    | Prerequisites<br>Select which prerequisites will be installed                                                          |               |           | 1                          |
|    |                                                                                                    |               |           |                            |
|    | Name                                                                                                    | Required      | Found     | Action                     |
|    | <ul> <li>✓ Windows6. 1-KB28 19745-x86-MultiPkg</li> <li>.NET Framework 4.5.1</li> <li>✓ USBPneumotracDriver</li> </ul> | 4.0 or higher | Installed | Install<br>Skip<br>Install |
|    |                                                                                                    |               |           |                            |
| Ad | vanced Installer —                                                                                                    | < Back        | Next >    | Cancel                     |

### Select Next

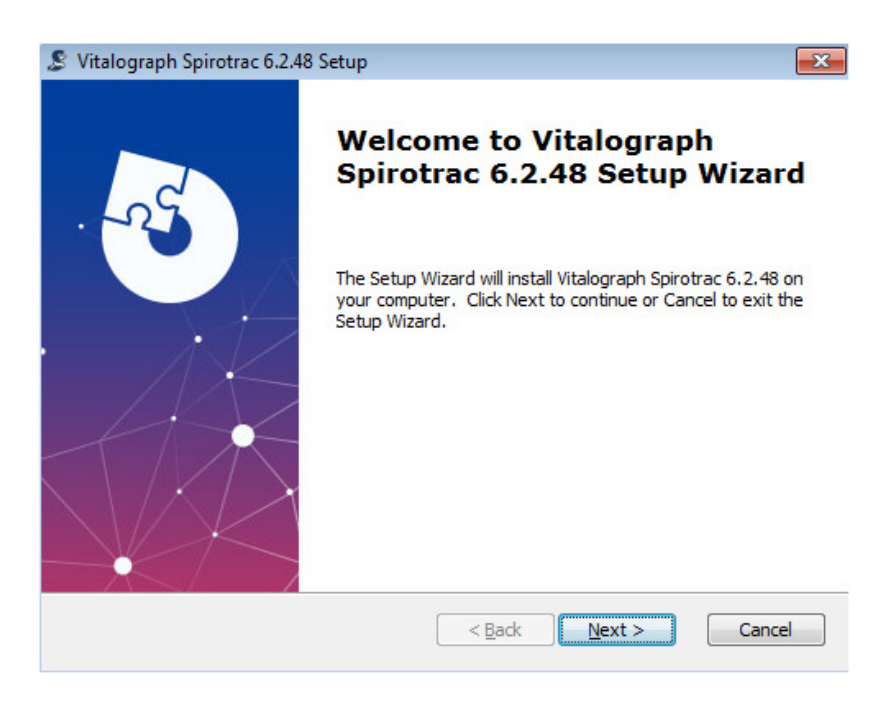

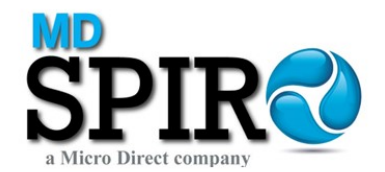

| Lilu-Oser License Agreement                                                                                            |                                                                                                    |
|----------------------------------------------------------------------------------------------------|----------------------------------------------------------------------------------------------------|
| Please read the following license a                                                                                    | Igreement carefully                                                                                                    |
| Software License Agre                                                                                                  | eement                                                                                                    |
| This is a legal agreement between<br>Company registered in England, joir<br>(VITALOGRAPH).                             | you, the end user (USER), and Vitalograph Ltd., a [<br>ntly and severally with its Associated Companies                                                                   |
| BY INSTALLING THIS SOFTWARE<br>TERMS OF THIS AGREEMENT. IF<br>AGREEMENT, PROMPTLY RETUR<br>THE ACCOMPANYING ITEMS (inc | E, YOU ARE AGREEING TO BE BOUND BY THE<br>YOU DO NOT AGREE TO THE TERMS OF THIS<br>IN THE COMPLETE SOFTWARE PACKAGE AND<br>cluding written materials and binders or other |
| containers) TO THE PLACE YOU C                                                                                         | DBTAINED THEM FOR A FULL REFUND.                                                                                                    |
| ······································                                                                                 | se Agreement                                                                                                    |
| I accept the terms in the Licens                                                                                       |                                                                                                    |
| <ul> <li>I accept the terms in the Licens</li> <li>I do not accept the terms in the</li> </ul>                         | e License Agreement                                                                                                    |
| I accept the terms in the Licens<br>I do not accept the terms in the<br>dvanced Installer                              | e License Agreement                                                                                                    |

Review the End-User License Agreement – Select "I accept the terms in the License Agreement"

| S Vitalograph Spirotrac 6.2.48 Setup                                                                                                    |
|----------------------------------------------------------------------------------------------------|
| End-User License Agreement                                                                                                    |
| Please read the following license agreement carefully                                                                                                    |
| Software License Agreement                                                                                                    |
| This is a legal agreement between you, the end user (USER), and Vitalograph Ltd., a<br>Company registered in England, jointly and severally with its Associated Companies<br>(VITALOGRAPH).                                                                                                    |
| BY INSTALLING THIS SOFTWARE, YOU ARE AGREEING TO BE BOUND BY THE<br>TERMS OF THIS AGREEMENT. IF YOU DO NOT AGREE TO THE TERMS OF THIS<br>AGREEMENT, PROMPTLY RETURN THE COMPLETE SOFTWARE PACKAGE AND<br>THE ACCOMPANYING ITEMS (including written materials and binders or other<br>containers) TO THE PLACE YOU OBTAINED THEM FOR A FULL REFUND. |
| I accept the terms in the License Agreement                                                                                                    |
| $\bigcirc$ I do not accept the terms in the License Agreement                                                                                                    |
| Advanced Installer                                                                                                    |
| < Back Next > Cancel                                                                                                    |

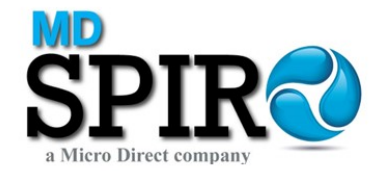

| vitaiograph spirotrae vizito setap                                                              |                  |
|-------------------------------------------------------------------------------------------------|------------------|
| Select Installation Folder                                                                      |                  |
| This is the folder where Vitalograph Spirotrac 6.2.48 will be installed.                        |                  |
| To install in this folder, click "Next". To install to a different folder, enter i<br>"Browse". | t below or click |
| Folder:                                                                                         |                  |
| C: Program Files Vitalograph Spirotrac VI                                                       | Browse           |
|                                                                                                 |                  |
|                                                                                                 |                  |
| anced Installer —                                                                               |                  |

## Select Next

| Ready to Install                                                              |                                                 |                                   |         |
|-------------------------------------------------------------------------------|-------------------------------------------------|-----------------------------------|---------|
| The Setup Wizard is ready to be                                               | gin the Vitalogr <mark>a</mark> ph S            | pirotrac 6.2.48 installa          | ation   |
| Click Install to begin the installati<br>installation settings, click Back. C | on. If you want to r<br>Click Cancel to exit th | eview or change any<br>ne wizard. | of your |
|                                                                               |                                                 |                                   |         |
|                                                                               |                                                 |                                   |         |
| lubered Techalley                                                             |                                                 |                                   |         |
| ivanceu Iniscaller                                                            |                                                 |                                   |         |

Select Install

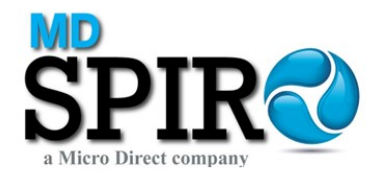

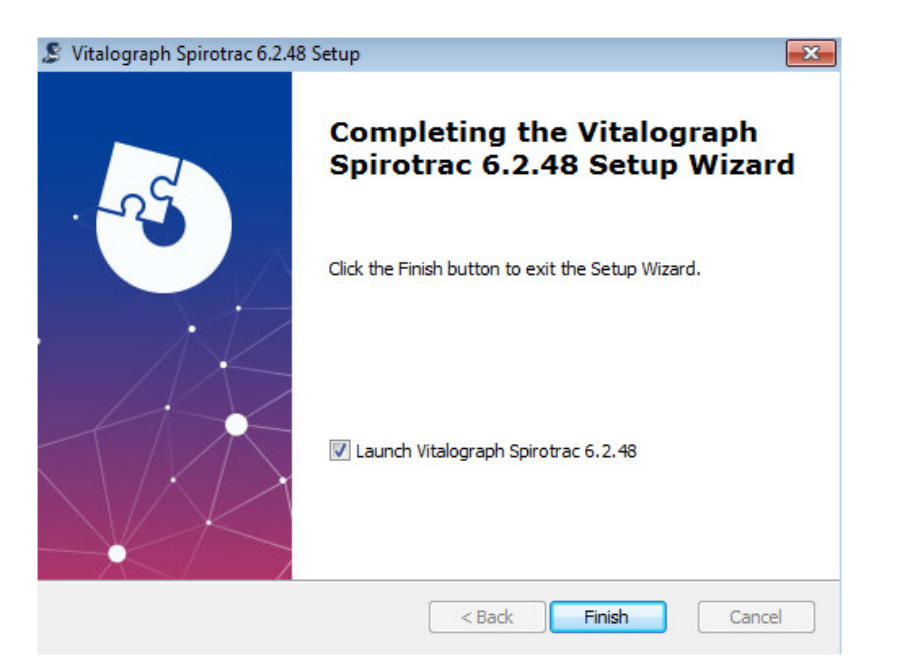

### Select Finish

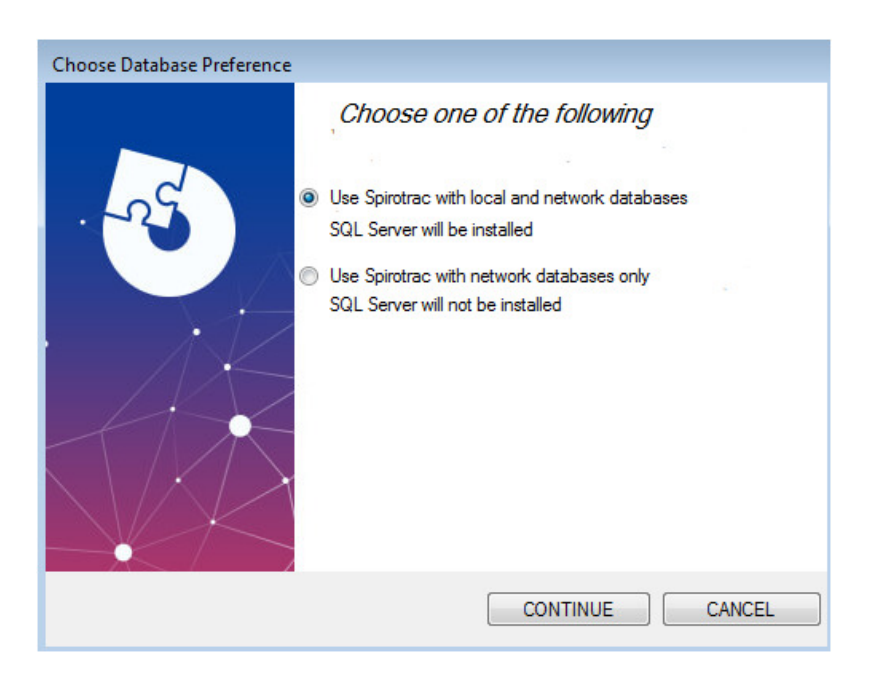

Select "Use Spirotrac with the network database only"

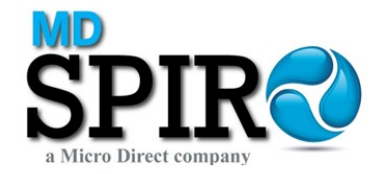

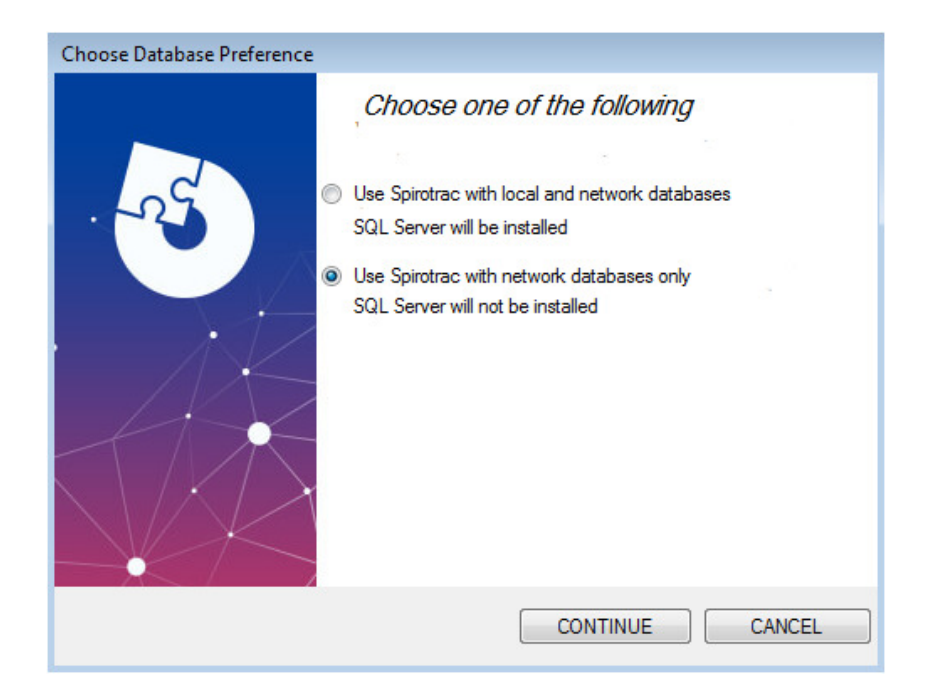

#### Select CONTINUE

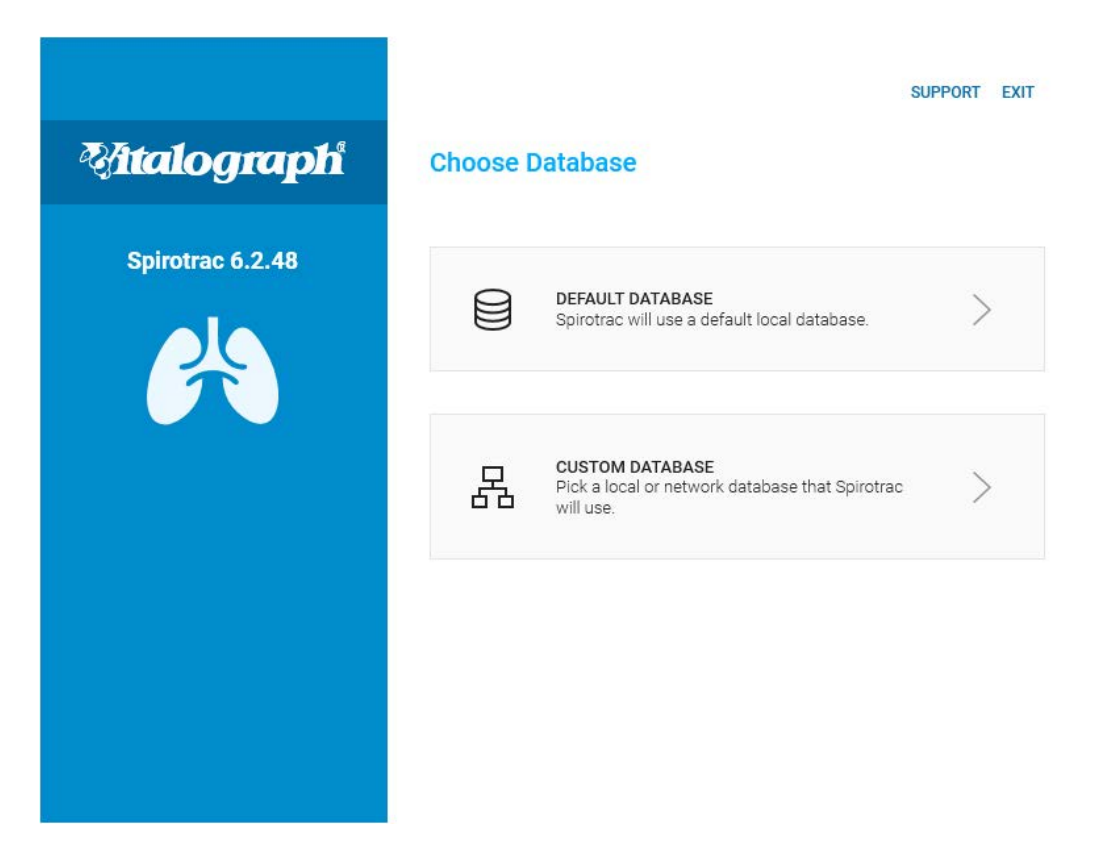

Select CUSTOM DATABASE

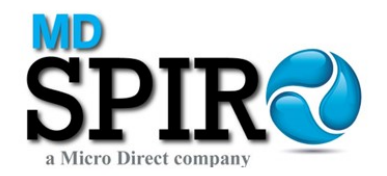

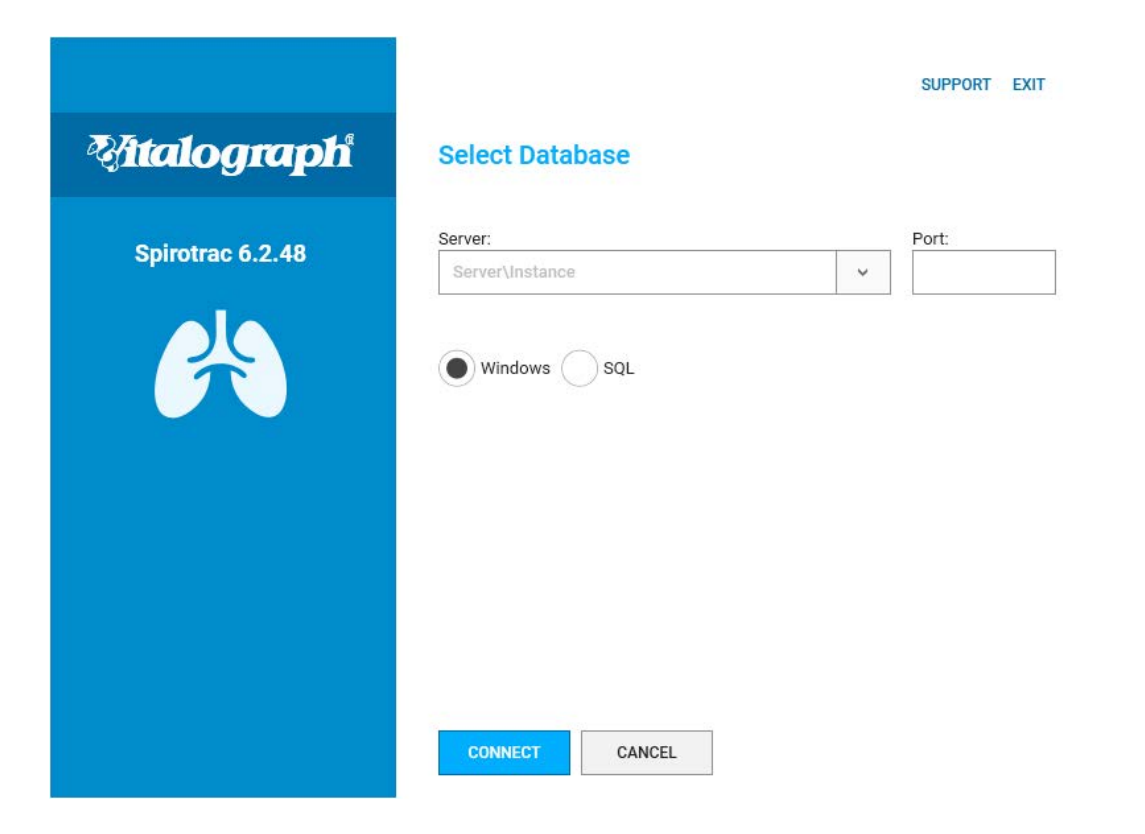

Enter Server details (Server name \ SQLInstance)

Select SQL for authentication type, enter SQL account details

| <b>Attalograph</b> | Select Database                        | SUPPORT EXIT |
|--------------------|----------------------------------------|--------------|
|                    |                                        |              |
| Spirotrac 6.2.48   | Server:                                | Port:        |
| <u>isoto</u>       | Windows SQL<br>Username:<br>sqlaccount | Password:    |

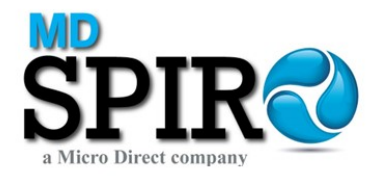

## Select CONNECT

|                   | SUPPORT EXIT    |
|-------------------|-----------------|
| <b>Mtalograph</b> | Select Database |
| Spirotrac 6.2.48  | Database:       |
| <u>e</u>          | Label:          |
|                   | SAVE CANCEL     |

Select Database from dropdown list and enter label for database

| <b>Natalograph</b> | SUPPORT EXIT               |
|--------------------|----------------------------|
|                    |                            |
| Spirotrac 6.2.48   | Database:<br>NetworkDB     |
| <u>isos</u>        | Label:<br>Network Database |

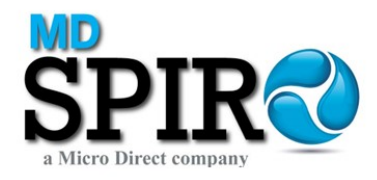

## Select Save

| <b>Bitalograph</b> Spirotrac - Se                    | etup                                                                                                 |                                                                          |
|------------------------------------------------------|----------------------------------------------------------------------------------------------------|--------------------------------------------------------------------------|
| Site<br>Name<br>The name will appear on all reports. | Administrator Username Security Questions                                                            | Welcome<br>Please take a moment to set up your instance of<br>Spirotrac. |
|                                                      | Answer                                                                                               |                                                                          |
|                                                      | Password                                                                                             |                                                                          |
|                                                      | Confirm Password Password must contain at least 8 characters, including UPPER, lowercase and number. |                                                                          |

Complete Site and Administrator user details

| Site Administrator Welcome                                                                                |
|----------------------------------------------------------------------------------------------------|
|                                                                                                    |
| Name     Username     Please take a moment to set up your instance       TestSite     User     Spirotrac. |
| The name will appear on all reports.       Security Questions         What is your oldest cousin's fi     |
| Answer ()                                                                                                 |
| Password                                                                                                  |
| Confirm Password    Password must contain at least 8                                                      |

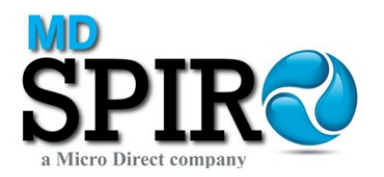

## Select Continue

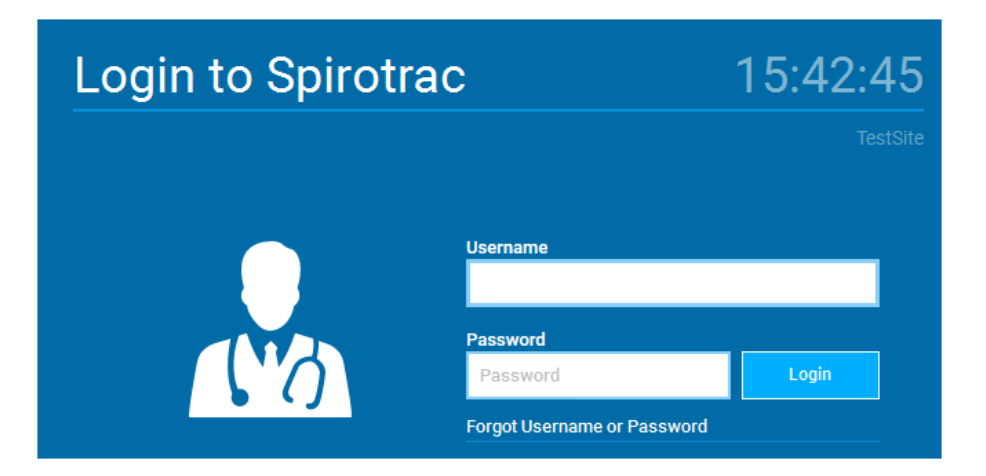

## Enter user account details - Login

| Spirot | rac 6.2.48 |                                        |                                                                                            | 15:43:20 | 0 18/05/20 | )21 🛛 | - 19 | e × |
|--------|------------|----------------------------------------|--------------------------------------------------------------------------------------------|----------|------------|-------|------|-----|
|        | ₹¥         | User Site Group<br>User TextSite       | Subject Q                                                                                  | +        |            |       | ٠    | M   |
| ≏      | номе       | SUBJECT                                |                                                                                            |          |            |       |      |     |
| ۵      | SETTINGS   |                                        |                                                                                            |          |            |       |      |     |
| ١      | REPORTS    | No subject accepted                    |                                                                                            |          |            |       |      |     |
| 0      | AUDIT LOG  | CALIBRATION VERIFICATION               | Welcome to Spirotrac                                                                       |          |            |       |      |     |
| 6      | HELP       | PERFORM CALIBRATION                    |                                                                                            |          |            |       |      |     |
| i      | ABOUT      | VERIFICATION >                         |                                                                                            |          |            |       |      |     |
| Δ      | LOCK       |                                        | 0                                                                                          |          |            |       |      |     |
| []*    | LOG OFF    |                                        | SELECT SUBJECT ADD SUBJECT                                                                 |          |            |       |      |     |
| Φ      | EXIT       |                                        |                                                                                            |          |            |       |      |     |
|        |            |                                        |                                                                                            |          |            |       |      |     |
|        |            |                                        |                                                                                            |          |            |       |      |     |
| R.     | LICENSE    | NOT ACTIVATED To activate your copy of | Spirotrac and unlock all features, click on the license icon in the main menu at any time. |          |            |       |      | ×   |